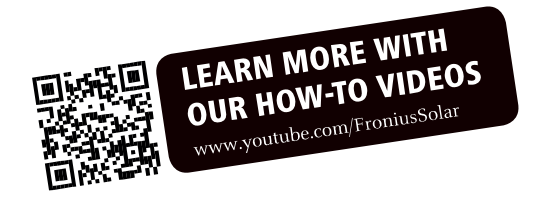

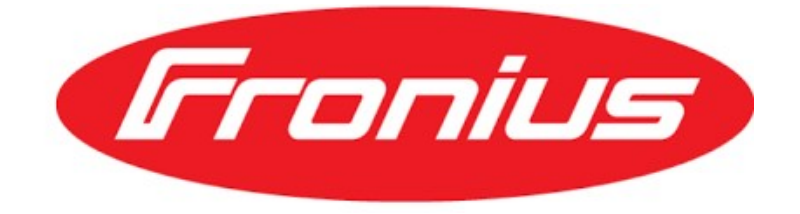

Fronius Symo 3.0-3-S / 3.7-3-S / 4.5-3-S 3,0-3-M / 3,7-3-M / 4,5-3-M 5,0-3-M / 6,0-3-M / 7,0-3-M 8.2-3-M 10,0-3-M / 12,5-3-M / 15,0-3-M 17,5-3-M / 20,0-3-M Operativne instrukcije

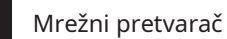

EN

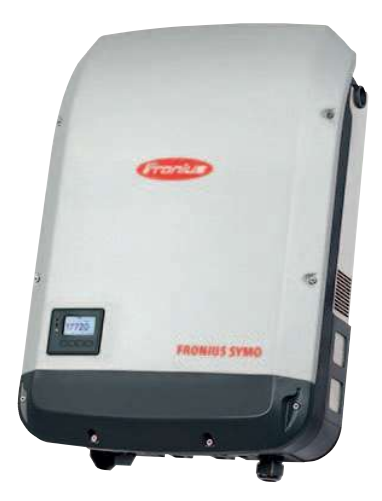

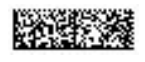

42,0410,2028

007-16062014

EN

Hvala vam na povjerenju koje ste ukazali našoj kompaniji i čestitamo vam na kupovini ovog visokokvalitetnog Fronius proizvoda. Ove upute će vam pomoći da se upoznate s proizvodom. Pažljivo čitanje uputstava omogućit će vam da naučite o mnogim različitim funkcijama koje nudi. To će vam omogućiti da u potpunosti iskoristite njegove prednosti.

Također obratite pažnju na sigurnosna pravila kako biste osigurali veću sigurnost prilikom korištenja proizvoda. Pažljivo rukovanje proizvodom će vam se odužiti godinama sigurnog i pouzdanog rada. Ovo su osnovni preduslovi za odlične rezultate.

Objašnjenje sigurnosni simboli

Uvod

OPASNOST!Ukazuje na neposrednu i stvarnu opasnost. Ako se to ne izbjegne, doći će do smrti ili ozbiljnih ozljeda.

UPOZORENJE!Ukazuje na potencijalno opasnu situaciju. Ako se ne preduzmu odgovarajuće mjere opreza, može doći do smrti ili ozbiljne ozljede.

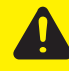

OPREZ!Označava situaciju u kojoj može doći do oštećenja ili ozljeda. Ako se to ne izbjegne, može doći do manjih ozljeda i/ili materijalne štete.

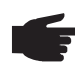

BILJEŠKA!Ukazuje na rizik od pogrešnih rezultata i mogućeg oštećenja opreme.

BITAN!Označava savjete za pravilan rad i druge posebno korisne informacije. Ne ukazuje na potencijalno štetnu ili opasnu situaciju.

Ako vidite bilo koji od simbola prikazanih u poglavlju "Sigurnosna pravila", potrebna je posebna pažnja.

# Sadržaj

| Sigurnosna pravila                                                                       |                           |
|------------------------------------------------------------------------------------------|---------------------------|
| Generalno                                                                                | Uslovi                    |
| okoline Kvalifikovani serv                                                               | visni                     |
| inženjeri Vrijednosti emisij                                                             | e                         |
| buke EMC                                                                                 |                           |
| mjere                                                                                    |                           |
| Odlaganje                                                                                | Zaštita                   |
| podataka                                                                                 | Autorsko                  |
| pravo                                                                                    |                           |
|                                                                                          |                           |
| Koncent uređaja                                                                          | Pravilna                  |
|                                                                                          | Unozoronia                |
|                                                                                          |                           |
| na dieuaju                                                                               |                           |
| ureuaja                                                                                  | kacija podataka i solarna |
| mreza                                                                                    |                           |
| Solarna mreza i interfejs podataka                                                       |                           |
| Područje komunikacije podataka                                                           | Opis                      |
| 'Fronius Solar Net' LED diode                                                            |                           |
| Primjer                                                                                  | Fronius                   |
| Datamanager                                                                              |                           |
| Kontrole, veze i displeji na Fronius Datamanager-u                                       | Fronius                   |
| Datamanager tokom noći ili kada je raspoloživi DC napon nedovoljan                       | Instaliranje              |
| 'Fronius Datamanager' - Pregled                                                          | Dodatne                   |
| informacije o Froniusu Upravitelj podataka                                               | Kontrole                  |
| indikatori                                                                               |                           |
| Kontrole i indikatori                                                                    |                           |
| Displei                                                                                  |                           |
| Javigacija na nivou menija                                                               |                           |
| Aktiviranje pozedinskog osvjetljenje ekrane                                              |                           |
| Automatiko doaktiviranje pozadinskog osvjetijelija ekiana                                | Otvoropi                  |
| Automatsko deaktiviranje pozadinskog osvjetijenja displeja / izabente stavku menija SADA |                           |
| nivo menija                                                                              |                           |
| u stavci menija SADA vrijednosti                                                         | prikazane u stavci LOG    |
| menija Stavka menija                                                                     |                           |
| SETUP                                                                                    |                           |
| Početna postavka                                                                         |                           |
| Ažuriranja softvera                                                                      |                           |
| Kretanje kroz stavku menija SETUP                                                        | Podešavanje               |
| unosa u meniju Setup, generalno                                                          | Primjer primjene:         |
| Podešavanje vremena                                                                      | Stavke menija u Set-up    |
| meniju                                                                                   |                           |
| Pričekaj DATCOM                                                                          |                           |
| ,<br>USB                                                                                 |                           |
| menadžer Vrijeme / datum                                                                 | Postavke                  |
|                                                                                          | TOStavke                  |
| ekrana Energetski prinos                                                                 |                           |
| Ventilator Stavka menija INFO                                                            | Energetski                |
| prinos                                                                                   | Stavka                    |
| menija INFOEnergetski prinos                                                             |                           |
| Ventilator Stavka menija                                                                 |                           |
| INFO                                                                                     | ········                  |
|                                                                                          |                           |
| Izmjerene vrijednosti PSS status Mrežni status                                           | Uređaj                    |
| informacije                                                                              |                           |
| Verzija                                                                                  | Uključivanje i            |
| skliučivanie zakliučavania tastera                                                       |                           |
| Generalno                                                                                | Prehacivanie              |
| zaključavanja tastora uključivanje i isključivanje                                       |                           |
| zakijutavarija tastera ukijutivarije riskijutivalije                                     |                           |
| אסט אוווואנ pouck kao shimac pouataka i za azuriranje sottvera invertera                 |                           |
| USB STICK kao datalogger                                                                 |                           |
| Odgovarajući USB stickovi                                                                |                           |
| USB stick za ažuriranje softvera invertera                                               |                           |

ВN

| Uklonite USB stick             | Osnovni                | 36 |
|--------------------------------|------------------------|----|
| meni                           |                        | 37 |
| Generalno                      | Pristup                | 37 |
| osnovnom meniju                | Stavke u               | 37 |
| osnovnom meniju                | Dijagnostika statusa i | 37 |
| rješavanje problema            |                        | 39 |
| Prikaz statusnih kodova        | Potpuni kvar           | 39 |
| displeja                       | Klase 1 statusni       | 39 |
| kodovi                         | Klasa 3 statusni       | 39 |
| kodovi                         | Statusni kodovi klase  | 39 |
| 4                              | Klasa 5 statusni       | 40 |
| kodovi                         | Klasa 6 statusni       | 42 |
| kodovi                         | Klasa 7 statusni       | 43 |
| kodovi                         | Klase 10 - 12 statusni | 43 |
| kodovi                         | Korisnička             | 45 |
| podrška                        | Rad u prašnjavim       | 45 |
| okruženjima                    | Tehnički               | 45 |
| podaci                         |                        | 46 |
| Fronius Symo lutka             |                        | 52 |
| Objašnjenje fusnota            | Primjenjivi            | 52 |
| standardi i smjernice          | Uslovi                 | 52 |
| garancije i odlaganje          |                        | 53 |
| Garancija proizvođača Froniusa |                        | 53 |
| Odlaganje                      |                        | 53 |
|                                |                        |    |

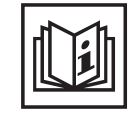

Uređaj je proizveden uz pomoć najsavremenije tehnologije i prema priznatim sigurnosnim standardima. Međutim, ako se koristi nepravilno ili pogrešno, može uzrokovati:

- povreda ili smrt rukovaoca ili trećeg lica,

- oštećenje uređaja i drugih materijalnih sredstava koja pripadaju operativnom preduzeću,

- neefikasan rad uređaja.

Sve osobe uključene u puštanje u rad, održavanje i servisiranje uređaja moraju

- biti odgovarajuće kvalifikovan,

- posjedovati znanje i iskustvo u radu na elektroinstalacijama i

- pažljivo pročitajte i slijedite ove upute za uporabu.

Uputstvo za upotrebu mora uvek biti pri ruci gde god da se uređaj koristi. Pored uputstava za upotrebu, morate obratiti pažnju i na sve opšte važeće i lokalne propise u vezi sa sprečavanjem nezgoda i zaštitom životne sredine.

Sve obavijesti o sigurnosti i opasnostima na uređaju

- mora biti u čitljivom stanju,
- ne smije biti oštećen,
- ne smije se uklanjati,
- ne smije se prekrivati, lijepiti ili farbati.

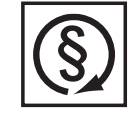

Koristite uređaj samo kada su svi zaštitni uređaji potpuno funkcionalni. Ako zaštitni uređaji nisu u potpunosti funkcionalni, postoji opasnost od

- povreda ili smrt rukovaoca ili trećeg lica,

- oštećenje uređaja i drugih materijalnih sredstava koja pripadaju operateru,
- neefikasan rad uređaja.

Sve sigurnosne uređaje koji ne funkcionišu ispravno mora popraviti kvalificirani inženjer prije nego što se uređaj uključi.

Nikada nemojte zaobići ili onemogućiti zaštitne uređaje.

Za lokaciju napomena o sigurnosti i opasnostima na uređaju, pogledajte odjeljak pod naslovom "Opće napomene" u uputama za upotrebu uređaja.

Prije nego što uključite uređaj, uklonite sve greške koje bi mogle ugroziti sigurnost.

Ovo je za vašu ličnu sigurnost!

Environmental uslovima

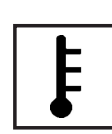

Rad ili skladištenje uređaja izvan predviđenog područja smatrat će se da "nije u skladu s namjenom". Proizvođač se ne smatra odgovornim za bilo kakvu štetu nastalu takvim korištenjem.

Za tačne informacije o dozvoljenim uvjetima okoline, molimo pogledajte "Tehnički podaci" u uputama za upotrebu. Kvalifikovana usluga inženjeri

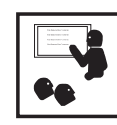

Servisne informacije sadržane u ovim uputama za upotrebu su namijenjene samo za korištenje kvalifikovanih servisnih inženjera. Strujni udar može biti fatalan. Nemojte izvoditi nikakve radnje osim onih opisanih u dokumentaciji. Ovo važi čak i ako ste za to kvalifikovani.

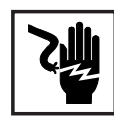

Svi kablovi i vodovi moraju biti sigurni, neoštećeni, izolirani i odgovarajuće dimenzionirani. Olabavljene veze, spaljene, oštećene ili neadekvatno dimenzionirane kablove i vodove mora odmah popraviti ovlašteno osoblje.

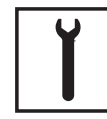

Radove na održavanju i popravkama smije izvoditi samo ovlašteno osoblje.

Nemoguće je garantirati da su kupljeni dijelovi dizajnirani i proizvedeni tako da zadovolje zahtjeve koji se od njih postavljaju ili da zadovoljavaju sigurnosne zahtjeve. Koristite samo originalne rezervne dijelove (odnosi se i na standardne dijelove).

Nemojte vršiti nikakve modifikacije, preinake, itd. na uređaju bez pristanka proizvođača.

Komponente koje nisu u savršenom stanju moraju se odmah promijeniti.

Emisija buke vrijednosti

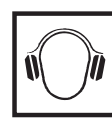

Inverter generiše maksimalan nivo zvučne snage od < 59 dB(A) (ref. 1 pW) kada radi pod punim opterećenjem u skladu sa IEC 62109-1:2010.

Uređaj se hladi što je moguće tiše uz pomoć elektronskog sistema za kontrolu temperature, a zavisi od količine pretvorene snage, temperature okoline, stepena zaprljanosti uređaja itd.

Nije moguće dati vrijednost emisije na radnom mjestu za ovaj uređaj jer na stvarni nivo zvučnog pritiska u velikoj mjeri utiču situacija instalacije, kvalitet struje, okolni zidovi i svojstva prostorije općenito.

EMC mjere

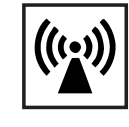

U određenim slučajevima, iako je uređaj usklađen sa standardnim graničnim vrijednostima za emisije, to može utjecati na područje primjene za koje je dizajniran (npr. kada se na istoj lokaciji nalazi osjetljiva oprema ili ako je mjesto na kojem je uređaj instaliran u blizini radio ili televizijskih prijemnika). Ako je to slučaj, operater je dužan poduzeti odgovarajuće radnje da popravi situaciju.

Odlaganje

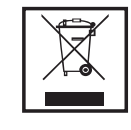

Da bi se uskladila sa Evropskom direktivom 2002/96/EC o otpadnoj električnoj i elektronskoj opremi i njenom primenom kao nacionalnim zakonom, električna oprema koja je došla do kraja svog životnog veka mora se odvojeno sakupljati i vraćati u odobreno postrojenje za reciklažu. Svaki uređaj koji vam više nije potreban mora se ili vratiti svom prodavaču ili dati nekom od odobrenih objekata za prikupljanje i recikliranje u vašem području. Ignoriranje ove evropske direktive može imati potencijalno štetne posljedice po okoliš i vaše zdravlje!

#### Zaštita podataka

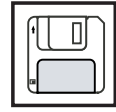

Korisnik je odgovoran za čuvanje svih promjena napravljenih u tvorničkim postavkama. Proizvođač ne preuzima nikakvu odgovornost za bilo kakve izbrisane lične postavke.

#### Copyright

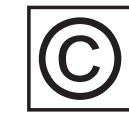

Autorsko pravo na ovo uputstvo za upotrebu ostaje kod proizvođača.

Tekst i ilustracije su tehnički ispravni u trenutku štampanja. Zadržavamo pravo na izmjene. Sadržaj uputstva za upotrebu ne predstavlja osnovu za bilo kakve reklamacije od strane kupca. Ako imate bilo kakve prijedloge za poboljšanje, ili možete ukazati na greške koje ste pronašli u uputama, bit ćemo vam jako zahvalni na komentarima.

## OPŠTE

#### Koncept uređaja

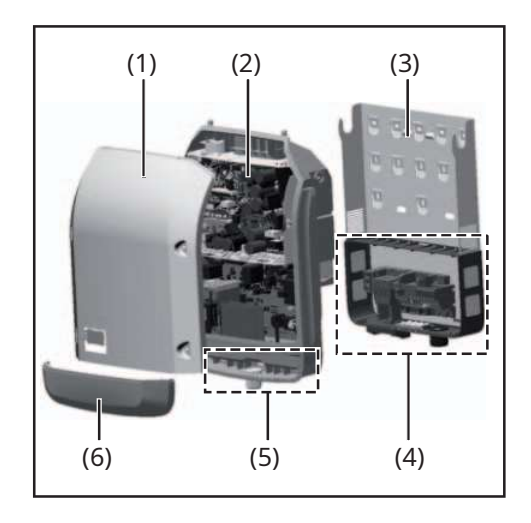

Konstrukcija uređaja: (1) Poklopac kućišta (2) Inverter (3) Zidni nosač (4) Područje priključka uklj. DC glavni prekidač (5) Područje komunikacije podataka (6) Poklopac komunikacije podataka

Inverter pretvara jednosmjernu struju koju generiraju solarni moduli u naizmjeničnu u izmjeničnu struju. Ova naizmenična struja se dovodi u vaš kućni sistem ili u javnu mrežu i sinhronizuje sa naponom koji se tamo koristi.

Inverter je dizajniran isključivo za upotrebu u fotonaponskim sistemima povezanim na mrežu. Ne može proizvesti električnu energiju nezavisno od mreže.

Dizajn i funkcija pretvarača pružaju maksimalan nivo sigurnosti tokom instalacije i rada.

Inverter automatski nadgleda javnu mrežu. Kad god su uvjeti u električnoj mreži u suprotnosti sa standardnim uvjetima (na primjer, isključenje mreže, prekid), pretvarač će odmah prestati s radom i prekinuti dovod struje u mrežu. Monitoring mreže se vrši pomoću praćenja napona, praćenja frekvencije i praćenja stanja ostrva.

Inverter je potpuno automatski. Počevši od izlaska sunca, čim solarni moduli generiraju dovoljno energije, inverter počinje pratiti napon i frekvenciju mreže. Čim postoji dovoljan nivo ozračivanja, solarni inverter počinje da dovodi energiju u mrežu. Inverter osigurava da se maksimalna moguća izlazna snaga crpi iz solarnih modula u svakom trenutku.

Kako više nema dovoljno energije za napajanje mreže, pretvarač u potpunosti isključuje mrežnu vezu i prestaje s radom. Sva podešavanja i snimljeni podaci su sačuvani.

Ako temperatura pretvarača prelazi određenu vrijednost, pretvarač automatski smanjuje stvarnu izlaznu snagu radi samozaštite.

Uzrok za previsoku temperaturu pretvarača može se naći u visokoj temperaturi okoline ili u neodgovarajućem prijenosu topline (npr. za ugradnju u upravljačke ormare bez odgovarajućeg odvođenja topline).

Pravilna upotreba Solarni inverter je namijenjen isključivo za pretvaranje istosmjerne struje iz solarnih modula u naizmjeničnu struju i njeno napajanje u javnu mrežu. Korišćenje koje nije u skladu sa namenom obuhvata: - korištenje u bilo koju drugu svrhu ili na bilo koji drugi način - bilo kakve izmjene na pretvaraču koje nije izričito odobrio Fronius

- ugradnju dijelova koje Fronius ne distribuira ili nije izričito odobrio.

Fronius neće biti odgovoran za bilo kakvu štetu nastalu takvim radnjama. Garancijski zahtjevi neće biti razmatrani. Pravilna upotreba uključuje:

- pažljivo pročitajte i pridržavajte se svih uputa i svih napomena o sigurnosti i opasnostima u uputama za uporabu
- obavljanje svih propisanih poslova pregleda i održavanja
- instalaciju kako je navedeno u uputama za upotrebu

Prilikom projektovanja fotonaponskog sistema, pobrinite se da sve njegove komponente rade u okviru dozvoljenog radnog opsega u svakom trenutku.

Pridržavajte se svih mjera koje preporučuje proizvođač solarnog modula kako biste osigurali trajno održavanje svojstava solarnog modula.

Poštujte propise kompanije za snabdevanje energijom u vezi sa dovodom energije u mrežu.

#### Upozorenja na uređaju

Na i u pretvaraču se nalaze upozorenja i sigurnosni simboli. Ova upozorenja i sigurnosni simboli ne smiju se uklanjati ili prefarbati. Oni upozoravaju na nepravilan rad s uređajem, jer to može dovesti do ozbiljnih ozljeda i oštećenja.

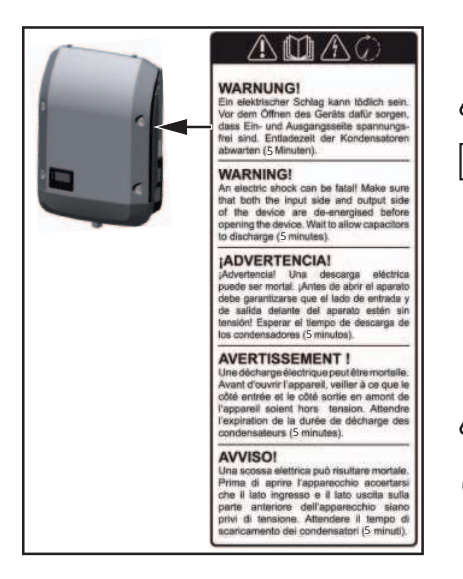

Sigurnosni simboli:

Rizik od teških ozljeda i oštećenja zbog nepravilnog rada

Nemojte koristiti ovdje opisane funkcije dok u potpunosti ne pročitate i shvatite sljedeće dokumente:

- ovo uputstvo za upotrebu
- sva uputstva za upotrebu sistemskih komponenti fotonaponskog sistema, posebno bezbednosna pravila

Opasan električni napon

Sačekajte da se kondenzatori isprazne.

Tekst upozorenja:

#### UPOZORENJE!

Strujni udar može biti fatalan. Uvjerite se da su i ulazna i izlazna strana uređaja bez struje prije otvaranja uređaja. Pričekajte da se kondenzatori isprazne (5 minuta).

Bilješke u veziLažni uređaj nije prikladan za operativno povezivanje na fotonaponski sistem i smije selažni uređajikoristiti samo u svrhu demonstracije.

BITAN!Nikada nemojte povezivati DC kablove u DC priključne utičnice na lažnom uređaju.

Dozvoljeno je povezivanje kablova bez napona ili delova kabla u svrhu demonstracije.

Lažni uređaj može se prepoznati po natpisnoj pločici uređaja:

|         |                     |          |                 |            |             |                                | _           |               |             |          |          |
|---------|---------------------|----------|-----------------|------------|-------------|--------------------------------|-------------|---------------|-------------|----------|----------|
|         |                     |          |                 | ð          | Y           |                                | ιu          | IAC nom       |             | 220 V    | 230 V    |
|         |                     | C        | E               | X          |             | V                              | f/          | AC nom        | /           | 7 50/6   | 30 Hz    |
| WWV     | v.fronius.com       |          |                 |            | N           | 28324                          | G           | Brid 🦳        | $\leq$      | 1~1      | NPE      |
| Model I | No.                 |          |                 |            |             |                                |             | AC nom        |             | 6.8 A    | 6.5 A    |
| Part No | ).                  |          |                 |            |             |                                | $ \Gamma v$ | Admar //      |             | 9.0      | A        |
| Ser. No | ).                  |          | 1               | $\neg$     |             | QV\$2                          | 1           | nom Shak      |             | 450      | 0 VA     |
|         |                     |          | ſ               |            |             |                                |             |               | 1           |          |          |
|         | VYL                 | ALLAN    | V / Web         | server     |             | $\backslash \vee / \backslash$ | Nс          | es la la la   |             | 0.7-1 ir | nd./cap. |
|         | 1                   | 1        | $\prod$         |            |             |                                | ľΡ          | max (cosφ=0.9 | 5 / cosφ=1) | 4275 W / | 4500 W   |
| 11      | EC62109-1/-2 / EN61 | 000-3-2/ | - <b>3</b> /₽/N | 61000-6-2/ | -31 EN622   | 33                             | ιu          | DC mpp        |             | 150 -    | 800 V    |
|         |                     |          | $\overline{}$   |            |             |                                | ][ī         | DC min / max  |             | 150 - 1  | 1000 V   |
|         | VDE-AR-N 410        | 05       |                 | DIN VDI    | E V 0126-1- | 1                              | lt          | DC max        |             | 16.      | 0 A      |
|         | CEI 0-21            |          |                 | Safety Cla | ass 1       | IP 65                          | ١s          | se pv         |             | 24.      | 0 A      |
|         |                     |          |                 |            |             |                                | _           |               |             |          |          |

Primjer: Nazivna pločica uređaja lažnog uređaja

### Komunikacija podataka i solarna mreža

Solar Net

Fronius Solar Net je razvijen kako bi sistemske dodatke učinio fleksibilnim za korištenje u raznim aplikacijama. Fronius Solar Net je mreža podataka koja omogućava povezivanje više pretvarača pomoću sistemskih dodataka.

To je sistem sabirnice koji koristi topologiju prstena. Jedan kabel je dovoljan za komunikaciju između jednog ili više pretvarača koji su povezani na Fronius Solar Net pomoću sistemskog dodatka.

Fronius Solar Net automatski prepoznaje širok izbor sistemskih dodataka.

Da bi se razlikovalo između nekoliko identičnih sistemskih dodataka, svakom od njih mora biti dodijeljen jedinstveni broj.

Slično, svakom pretvaraču na Fronius Solar Net mora biti dodijeljen jedinstveni broj. Pogledajte odeljak pod naslovom 'Stavka menija SETUP' za uputstva o tome kako da dodelite jedinstveni broj.

Detaljnije informacije o pojedinačnim sistemskim dodacima mogu se naći u odgovarajućim uputama za upotrebu ili na internetu na http://www.fronius.com.

Detaljnije informacije o kabliranju DATCOM komponenti možete pronaći na:

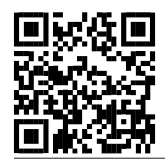

-http://www.fronius.com/QR-link/4204101938

#### Komunikacija podataka-

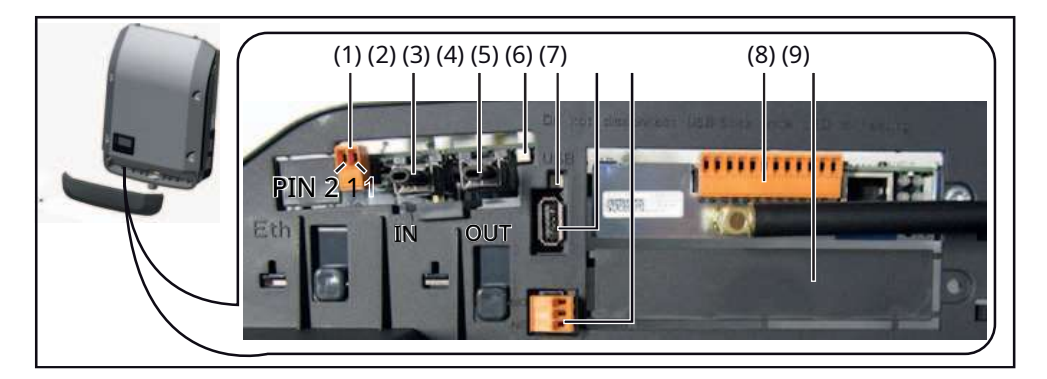

Ovisno o modelu, pretvarač može biti opremljen Fronius Datamanager priključnom karticom.

#### Stavka Oznaka

(1) Preklopni multifunkcionalni strujni interfejs (npr. za funkciju smanjenja snage, interfejs za merač, merni ulaz, itd.)

Pin 1 = mjerni ulaz: max. 20 mA, 100 Ohm mjerni otpornik (impedansa opterećenja) Pin 2 = max. struja kratkog spoja 15 mA, max. napon otvorenog kola 16 V DC ili

GND

Varijanta dijagrama ožičenja 1: Signalni kontakt za zaštitu od prenapona Pin 1:

Pin 2: +

| Varijanta dijagrama ožičenja 2: 4-20 mA<br>Pin 1: +<br>Pin 2: -<br>Upotrijebite 2-pinski spojni konektor isporučen s pretvaračem za spajanje na<br>multifunkcionalni strujni interfejs.<br>Fronius Solar Net konekcija / protokol interfejsa IN<br>Fronius Solar Net veza / protokol interfejsa OUT<br>'Fronius Solar Net' / ulaz i izlaz protokola interfejsa za povezivanje sa drugim DATCO<br>komponentama (npr. pretvarač, senzorska kutija, itd.)<br>Ako je nekoliko DATCOM komponenti povezano zajedno, završni utikač mora k<br>spojen na svaku slobodnu IN ili OUT vezu na DATCOM komponenti.<br>Za pretvarače sa Fronius Datamanager priključnom karticom, dva završna utikača s |
|----------------------------------------------------------------------------------------------------|
| Pin 1: +<br>Pin 2: -<br>Upotrijebite 2-pinski spojni konektor isporučen s pretvaračem za spajanje na<br>multifunkcionalni strujni interfejs.<br>Fronius Solar Net konekcija / protokol interfejsa IN<br>Fronius Solar Net veza / protokol interfejsa OUT<br>'Fronius Solar Net' / ulaz i izlaz protokola interfejsa za povezivanje sa drugim DATCC<br>komponentama (npr. pretvarač, senzorska kutija, itd.)<br>Ako je nekoliko DATCOM komponenti povezano zajedno, završni utikač mora b<br>spojen na svaku slobodnu IN ili OUT vezu na DATCOM komponenti.<br>Za pretvarače sa Fronius Datamanager priključnom karticom, dva završna utikača sp                                           |
| Pin 2: -<br>Upotrijebite 2-pinski spojni konektor isporučen s pretvaračem za spajanje na<br>multifunkcionalni strujni interfejs.<br>Fronius Solar Net konekcija / protokol interfejsa IN<br>Fronius Solar Net veza / protokol interfejsa OUT<br>'Fronius Solar Net' / ulaz i izlaz protokola interfejsa za povezivanje sa drugim DATCC<br>komponentama (npr. pretvarač, senzorska kutija, itd.)<br>Ako je nekoliko DATCOM komponenti povezano zajedno, završni utikač mora b<br>spojen na svaku slobodnu IN ili OUT vezu na DATCOM komponenti.<br>Za pretvarače sa Fronius Datamanager priključnom karticom, dva završna utikača so                                                       |
| Upotrijebite 2-pinski spojni konektor isporučen s pretvaračem za spajanje na<br>multifunkcionalni strujni interfejs.<br>Fronius Solar Net konekcija / protokol interfejsa IN<br>Fronius Solar Net veza / protokol interfejsa OUT<br>'Fronius Solar Net' / ulaz i izlaz protokola interfejsa za povezivanje sa drugim DATCC<br>komponentama (npr. pretvarač, senzorska kutija, itd.)<br>Ako je nekoliko DATCOM komponenti povezano zajedno, završni utikač mora b<br>spojen na svaku slobodnu IN ili OUT vezu na DATCOM komponenti.<br>Za pretvarače sa Fronius Datamanager priključnom karticom, dva završna utikača sp<br>isporečenju s pretvaračem                                      |
| multifunkcionalni strujni interfejs.<br>Fronius Solar Net konekcija / protokol interfejsa IN<br>Fronius Solar Net veza / protokol interfejsa OUT<br>'Fronius Solar Net' / ulaz i izlaz protokola interfejsa za povezivanje sa drugim DATCO<br>komponentama (npr. pretvarač, senzorska kutija, itd.)<br>Ako je nekoliko DATCOM komponenti povezano zajedno, završni utikač mora b<br>spojen na svaku slobodnu IN ili OUT vezu na DATCOM komponenti.<br>Za pretvarače sa Fronius Datamanager priključnom karticom, dva završna utikača sv<br>iznoručnih s protuznačom                                                                                                    |
| Fronius Solar Net konekcija / protokol interfejsa IN<br>Fronius Solar Net veza / protokol interfejsa OUT<br>'Fronius Solar Net' / ulaz i izlaz protokola interfejsa za povezivanje sa drugim DATCO<br>komponentama (npr. pretvarač, senzorska kutija, itd.)<br>Ako je nekoliko DATCOM komponenti povezano zajedno, završni utikač mora b<br>spojen na svaku slobodnu IN ili OUT vezu na DATCOM komponenti.<br>Za pretvarače sa Fronius Datamanager priključnom karticom, dva završna utikača so                                                                                                    |
| <ul> <li>Fronius Solar Net veza / protokol interfejsa OUT</li> <li>'Fronius Solar Net' / ulaz i izlaz protokola interfejsa za povezivanje sa drugim DATCC komponentama (npr. pretvarač, senzorska kutija, itd.)</li> <li>Ako je nekoliko DATCOM komponenti povezano zajedno, završni utikač mora b spojen na svaku slobodnu IN ili OUT vezu na DATCOM komponenti.</li> <li>Za pretvarače sa Fronius Datamanager priključnom karticom, dva završna utikača sporevjuju s pretvaračom</li> </ul>                                                                                                    |
| Ako je nekoliko DATCOM komponenti povezano zajedno, završni utikač mora b<br>spojen na svaku slobodnu IN ili OUT vezu na DATCOM komponenti.<br>Za pretvarače sa Fronius Datamanager priključnom karticom, dva završna utikača s                                                                                                    |
| Ako je nekoliko DATCOM komponenti povezano zajedno, završni utikač mora b<br>spojen na svaku slobodnu IN ili OUT vezu na DATCOM komponenti.<br>Za pretvarače sa Fronius Datamanager priključnom karticom, dva završna utikača s                                                                                                    |
| Ako je nekoliko DATCOM komponenti povezano zajedno, završni utikač mora b<br>spojen na svaku slobodnu IN ili OUT vezu na DATCOM komponenti.<br>Za pretvarače sa Fronius Datamanager priključnom karticom, dva završna utikača s<br>isporučuju s pretvaračom                                                                                                    |
| spojen na svaku slobodnu IN ili OUT vezu na DATCOM komponenti.<br>Za pretvarače sa Fronius Datamanager priključnom karticom, dva završna utikača s<br>isporučuju s protvaračom                                                                                                    |
| Za pretvarace sa Fronius Datamanager priključnom karticom, dva zavrsna utikaca si<br>isporučuju s pretvaračem                                                                                                    |
| ISDUI ULUIU S DIELVAI ALEITI.                                                                                                    |
| 'Solarna mreža' LED                                                                                                    |
| označava da li je Fronius Solar Net napajanje dostupno                                                                                                    |
| LED dioda 'Prijenos podataka'                                                                                                    |
| spimanie u toku                                                                                                    |
|                                                                                                    |
| za povezivanje USB sticka maksimalnih dimenzija 65 x                                                                                                    |
| 30 mm                                                                                                    |
| LISB stick može funkcionirati kao datalogger za pretvarač LISB stick nije                                                                                                    |
| uključen u opseg isporuke pretvarača.                                                                                                    |
| Plutajući kontakt prekidača sa odgovarajućim konektorom                                                                                                    |
| max. 250 V AC / 4 A AC                                                                                                    |
| max. 30 V DC / 1 A DC                                                                                                    |
| max. Presjek kabla 1,5 mm²                                                                                                    |
| Pin 1 = NC kontakt                                                                                                    |
| Pin 2 = zajednički                                                                                                    |
| Pin 3 = NE kontakt (pinovi                                                                                                    |
| od vrha do dna)                                                                                                    |
| Upotrijebite odgovarajući konektor isporučen s pretvaračem za spajanje na kontakt                                                                                                    |
| plivajućeg prekidača.                                                                                                    |
| Fronius Datamanager sa WLAN antenom ili                                                                                                    |
| poklopac za pretinac za opcionu karticu                                                                                                    |
| Poklopac za pretinac za opcionu karticu                                                                                                    |
|                                                                                                    |

| 'Fronius Solar napajanje<br>Net' LED                            | za komunikaciju podataka u okviru Fronius Solar Net/interfejs protokola je u redu                                                                                                    |
|-----------------------------------------------------------------|----------------------------------------------------------------------------------------------------|
| LED "Solar<br>greška u k<br>- Prekomje<br>prstenu)<br>- Podnapo | na mreža" nakratko treperi svakih 5 sekundi:<br>omunikaciji podataka u Fronius Solar Net<br>rna struja (strujni protok > 3 A, npr. kao rezultat kratkog spoja u Fronius Solar Net<br>on (nije kratak spoj, napon u Fronius Solar Net < 6,5 V, npr. ako ima previše |

U ovom slučaju, napajanje za DATCOM komponente mora se napajati povezivanjem dodatnog napajanja na jednu od DATCOM komponenti.

Da biste otkrili prisustvo podnapona, po potrebi provjerite neke druge komponente DATCOM-a na greške.

Nakon isključivanja zbog prevelike struje ili podnapona, pretvarač pokušava vratiti napajanje u Fronius Solar Net svakih 5 sekundi dok je kvar i dalje prisutan.

Kada se kvar otkloni, napajanje Fronius solarne mreže će se vratiti u roku od 5 sekundi.

Primjer Snimanje i arhiviranje podataka iz pretvarača i senzora pomoću Fronius Datamanagera i Fronius Sensor Boxa:

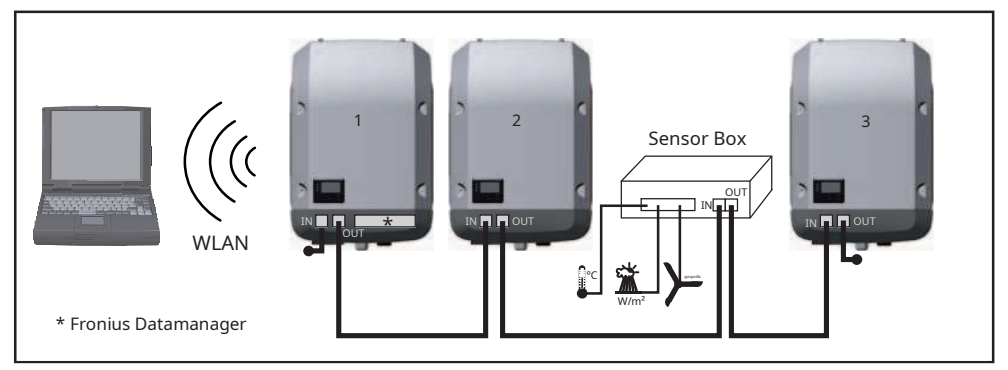

Mreža podataka sa 3 invertera i Fronius senzorskom kutijom:

- Inverter 1 sa Fronius Datamanager

- Invertori 2 i 3 bez Fronius Datamanagera!

🕳 = Završni utikač

Eksterna komunikacija (Fronius Solar Net) odvija se na pretvaraču preko područja za prijenos podataka. Područje komunikacije podataka sadrži dva RS 422 interfejsa kao ulaze i izlaze. RJ45 konektori se koriste za povezivanje.

BITAN!Budući da Fronius Datamanager funkcionira kao datalogger, Fronius Solar Net prsten ne smije uključivati nijedan drugi datalogger.

U svakom Fronius Solar Net prstenu mora postojati samo jedan Fronius Datamanager. Fronius Symo 3 - 10 kW: Svi drugi Fronius Datamanageri moraju biti uklonjeni i nezauzeti slot za opcionu karticu zapečaćen pomoću poklopca (42,0405,2020 - dostupan kod Froniusa kao opcioni dodatak); alternativno, koristite pretvarač bez Fronius Datamanager-a (lakša verzija).

Fronius Symo 10 - 20 kW: Bilo koji drugi Fronius Datamanager mora biti uklonjen i nezauzeti slot za opcionu karticu zapečaćen zamenom poklopca (br. artikla 42,0405,2094); alternativno, koristite pretvarač bez Fronius Datamanager-a (lakša verzija).

## Fronius Datamanager

Kontrole, povezivanjecije i dissvira na Fronius Datamanager

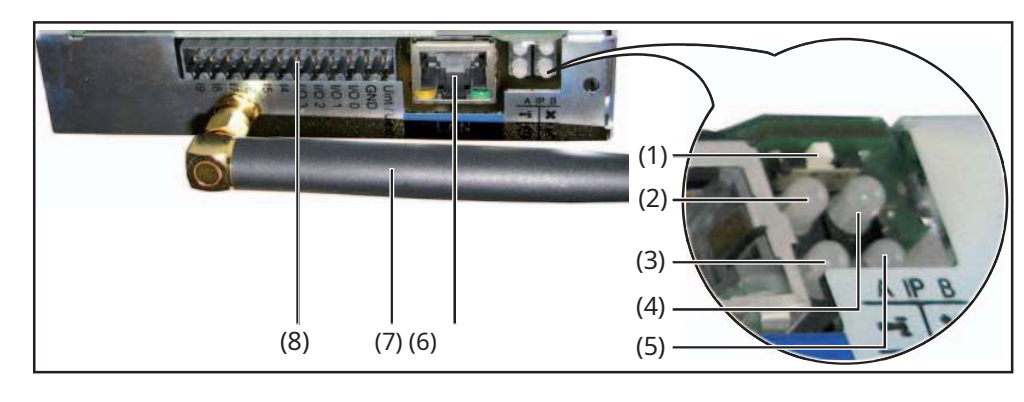

#### Ne Funkcija

(1) IP prekidač

za promjenu IP adrese:

A Određena IP adresa '169.254.0.180' 'Fronius Datamanager' radi sa fiksnom IP adresom 169.254.0.180;

fiksna IP adresa se koristi za direktno povezivanje računara preko LAN mreže bez potrebe za prethodnom konfiguracijom računara

'n

0

B Dodijeljena IP adresa
 'Fronius Datamanager' radi sa dodeljenom IP adresom (fabrička postavka 192.168.1.180);
 IP adresa se može postaviti na 'Fronius Datamanager' web interfejsu.

#### (2) WLAN LED

- stalno zeleno: mrežna veza uspostavljena
- stalno crveno: nema mrežne veze
- (3) LED za solarnu web vezu
  - stalno zeleno: 'Fronius Solar.web' veza uspostavljena
  - stalno crveno: kada 'Fronius Solar.web' veza nije uspostavljena

- ne svijetli: kada je veza s 'Fronius Solar.web' deaktivirana na Datamanageru

| (4) LED za povezivanje<br>- stalno zeleno: veza unutar 'Fronius Solar Net' uspostavljena<br>- stalno crveno: veza unutar 'Fronius Solar Net' je prekinuta                                                                                                    | × |
|----------------------------------------------------------------------------------------------------|---|
| <ul> <li>(5) LED za napajanje <ul> <li>stalno zeleno: 'Fronius Solar Net' osigurava adekvatno napajanje; 'Fronius Datamanager' je spreman za upotrebu</li> <li>ne svijetli: nedovoljno ili nema napajanja iz 'Fronius Solar Net' - potrebno je eksterno napajanje</li> <li>treperi crveno: ažuriranje je u toku</li> </ul> </li> </ul> | ~ |
| BITAN!Nikada nemojte prekidati napajanje dok je ažuriranje u toku.                                                                                                    |   |
| - stalno crveno: ažuriranje nije uspjelo                                                                                                    |   |

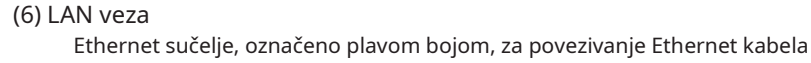

#### Ne Funkcija

(7) WLAN antena

#### (8) I/Os

digitalni ulazi i izlazi

Digitalni ulazi:I/O 0 - I/O 3, I 4 - I 9 Nivo napona: nizak = min. 0 V - max. 1.8 V; visoka = min. 3 V - max. 30 V Ulazne struje: zavisno od ulaznog napona; Ulazni otpor = 46 kOhm

Digitalni izlazi:U/I 0 - U/I 3

Kapacitet prebacivanja kada se napajanje napaja preko Datamanager plug-in kartice: 3,2 W, 10,7 V ukupno za sva 4 digitalna izlaza

Preklopni kapacitet kada se napajanje napaja eksternim napajanjem min. 12,8 - max. 24 V DC, spojeno na Uint / Uext i GND: 1 A, 10,7 - 24 V DC (ovisno o vanjskom napajanju) za svaki digitalni izlaz

Povezivanje sa I/O-ovima je implementirano pomoću isporučenog spojnog konektora.

Fronius Datamanstarosti tokom noću ili kada je dostupan DC voltstarost je nedovoljna

Parametar noćnog režima pod "Postavke ekrana" u meniju za podešavanje je fabrički podešen na OFF.

Iz tog razloga Fronius Datamanager-u se ne može pristupiti noću ili kada je raspoloživi DC napon nedovoljan.

Da biste ipak aktivirali Fronius Datamanager, isključite i ponovo uključite pretvarač na mrežu i pritisnite bilo koji taster na displeju pretvarača u roku od 90 sekundi.

Takođe pogledajte poglavlja o "Stavke menija za podešavanje", "Postavke ekrana" (noćni režim).

Instaliranje'Fronius Datamanager' -Pregled

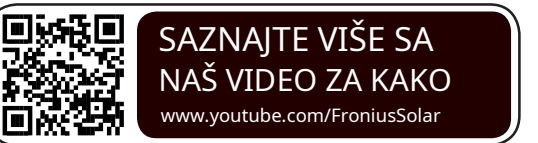

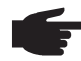

BILJEŠKA!Za instaliranje Fronius Datamanagera potrebno je poznavanje mrežnih sistema.

BILJEŠKA!Za instaliranje i puštanje u rad Fronius Datamanager potreban je PC / laptop.

Detaljne informacije o Fronius Datamanager-u možete pronaći u punoj verziji Fronius Datamanager-a za rad (Galvo / Symo) pod Solar Electronics / System monitoring na http://www.fronius.com.

- 1 Povežite plavi Ethernet kabl (LAN konekcija) na 'Fronius Datamanager' Povežite
- 2 završni utikač sa 'Fronius Datamanager' (Solar Net IN konekcija) Povežite plavi
- 3 Ethernet kabl na PC / laptop
- 4 Isključite WLAN na PC-u / laptopu (da biste izbjegli mrežne konflikte)
- 5 Na PC-u / laptopu, konfigurirajte mrežne parametre za 'Fronius Datamanager'

npr. za Microsoft Windows XP:

Kontrolna tabla / Centar za mrežu i dijeljenje / LAN veza / Svojstva (Općenito) / Internet protokol (TCP/IP) / Svojstva / Označite potvrdne okvire 'Pribavi IP adresu auto-

maticno' + 'Automatski dobij adresu DNS servera'

Internet pretraživač / Alati / Internet opcije / Veze / LAN postavke / Poništite potvrdni okvir 'Koristi proxy server za LAN'

- 6 Pomaknite 'IP' prekidač na 'Fronius Datamanager' u položaj A -
- Z Uključite pretvarač na mrežu i pritisnite bilo koji taster na ekranu pretvarača u roku od 90 sekundi
- 8 Odaberite Display Settings iz 'SETUP' menija na pretvaraču, i podesite Night Mode na 'ON'
- <u>9</u> Sačekajte cca. 1 minut, zatim otvorite pretraživač na PC-u/laptop-u i unesite sljedeću adresu (web server funkcionira sa Internet Explorer-om (verzija 9 i novija), Chrome i Firefox): http://169.254.0.180

Prikazaće se veb interfejs 'Fronius Datamanager'.

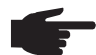

BILJEŠKA!Ako se veza sa 'Fronius Datamanager-om' ne može uspostaviti, provjerite mrežne postavke (npr. za Microsoft Windows):

- Upravljačka ploča / Centar za mrežu i dijeljenje / LAN veza / Svojstva (Općenito) / Internet protokol (TCP/IP) / Svojstva / Označite potvrdne okvire 'Pribavi IP adresa automatski' + 'Automatski dohvati adresu DNS servera'
- Internet pretraživač / Alati / Internet opcije / Veze / LAN postavke / Poništite izbor u polju za potvrdu 'Koristi proxy server za LAN'

Kada se 'Fronius Datamanager' instalira po prvi put, pojavljuje se poruka koja pokazuje vrijeme i datum.

8 Kliknite na poruku, a zatim postavite vrijeme i datum

U slučaju da se poruka ne pojavi: Postavke / VRIJEME/DATUM / Podesite vrijeme i datum

- 9 Postavke / Internet veza / WLAN Sačuvaj
- <u>10</u> Postavke / WLAN / Odaberite: 'dinamički' (dodijelite naziv hosta) ili

'static' (unesite podatke)

11 Postavke / UPRAVLJANJE WLAN-om / Ažuriranje mreža

- 12 Odaberite svoju WLAN mrežu
- 13 Unesite svoju mrežnu lozinku
- 14 Postavke / SOLAR.WEB / unesite podatke, sačuvajte
- Više detalja o Fronius Solar.web možete pronaći u uputama za upotrebu Fronius Solar.web.
- 15 Informacije o sistemu / Napomena Datalogger ID (potreban za prijavu na
- 16 Solar.web) Isključite pretvarač na mrežu
- 17 Vratite IP prekidač na 'Fronius Datamanager' u položaj B -
- 18 Odspojite plavi Ethernet kabl iz 'Fronius Datamanager-a' i sa PC-a / laptopa
- 19 Ponovo uključite WLAN na računaru / laptopu
- 20 Zatvorite poklopac za prijenos podataka i uključite pretvarač
- 21 Ako je prikladno, vratite noćni način rada na 'ISKLJUČENO' pod postavkama zaslona na izborniku SETUP pretvarača

Registracija na Fronius Solar.web

- Unesite "www.solarweb.com" u svoj pretraživač
- Vaša e-mail adresa se koristi za potrebe registracije
- Možete početi koristiti Fronius Solar.web nakon što primite e-mail za potvrdu
- Kliknite na simbol kuće pri vrhu Solar. Web stranice da kreirate svoj vlastiti sistem

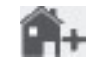

- Dodatni izvori podataka mogu se dodati pod "Izvori podataka" (trebali ste prethodno zabilježiti ID dataloggera; unesite ga ovdje)

Dodatne informacije o Fronius Datamanageru možete pronaći na:

Dodatne informacijecija na Fronius Datamanager

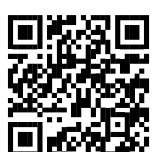

-http://www.fronius.com/QR-link/4204260173EA

## Kontrole i indikatori

Kontrole i indicators

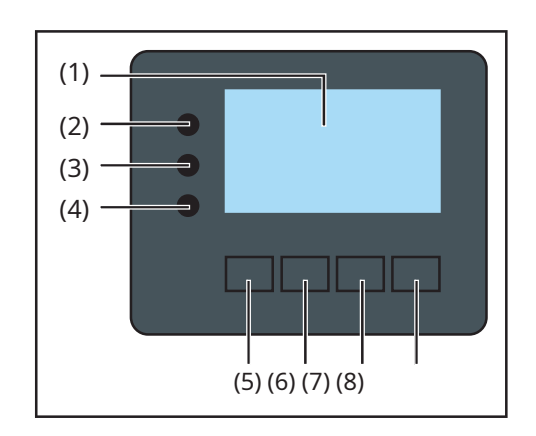

| Stavka | Opis |
|--------|------|
| Stavka | Opis |

| (1) | Display                                   |
|-----|-------------------------------------------|
|     | za prikaz vrednosti, podešavanja i menija |

Kontrolne i statusne LED diode

| (2)      | LED za opći status<br>stalno,<br>- ako se statusni kod prikazuje na monitoru (crvena za grešku, narandžasta za                             |
|----------|----------------------------------------------------------------------------------------------------|
|          | upozorenje)                                                                                                    |
|          | - ako je proces dovoda energije u mrežu prekinut                                                                                           |
|          | - pri rukovanju greškama (pretvarač čeka na potvrdu ili da se greška otkioni)                                                              |
| (3)      | LED dioda za pokretanje (narandžasta)<br>na stabilno ako                                                                                   |
|          | - pretvarač je u fazi automatskog pokretanja ili samotestiranja (čim nakon izlaska<br>sunca, jer solarni moduli isporučuju dovoljnu snagu) |
|          | - pretvarač je prebačen u standby mod u izborniku za podešavanje (= dovod<br>energije u mrežu isključen ručno)                             |
|          | - softver pretvarača se ažurira                                                                                                    |
| (4)      | LED indikator radnog statusa (zeleno)                                                                                                    |
|          | svetli stalno,                                                                                                    |
|          | - ako PV sistem radi ispravno nakon faze automatskog pokretanja<br>protugrača                                                              |
|          | - svo vrijeme dok se energija dovodi u mrežu                                                                                               |
|          |                                                                                                    |
| Funkcijs | ke tipke - dodijeljene su različite funkcije ovisno o odabiru:                                                                             |
| (5)      | Taster 'lijevo/gore'                                                                                                    |
|          | za navigaciju lijevo i gore                                                                                                    |
| (6)      | Taster 'dolje/desno'                                                                                                    |
|          | za navigaciju dolje i desno                                                                                                    |
| (7)      | Taster 'Menu/Esc'                                                                                                    |
|          | za prelazak na nivo menija za                                                                                                    |
|          | napuštanje menija za podešavanje                                                                                                    |
| (8)      | Taster 'Enter'                                                                                                    |
|          | za potvrdu izbora                                                                                                    |

Tasteri rade kapacitivno. Izlaganje vodi može narušiti njihovu funkciju. Ako je potrebno, obrišite ključeve suhom krpom kako biste osigurali optimalnu funkcionalnost.

Napajanje ekrana dolazi iz mrežnog napona. Ovisno o postavci odabranoj u izborniku Setup, ekran može biti uključen cijeli dan.

> BITAN!Zaslon na pretvaraču nije kalibrirani mjerni uređaj. Mala nepreciznost u poređenju sa mjeračem energije koji koristi kompanija za snabdevanje energijom je svojstvena sistemu. Za obračun računa za kompaniju za snabdevanje energijom biće potrebno kalibrisano brojilo.

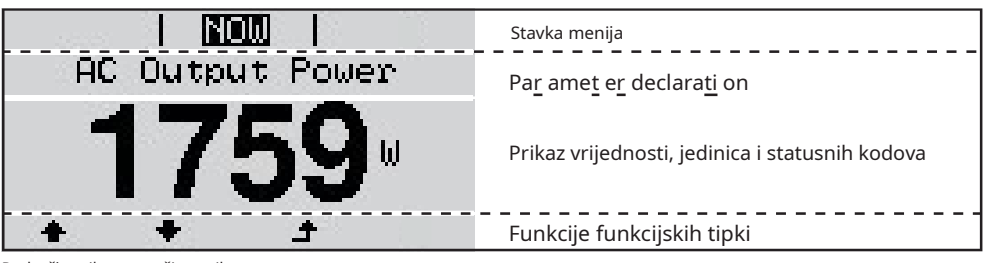

Područja prikaza u načinu prikaza

Display

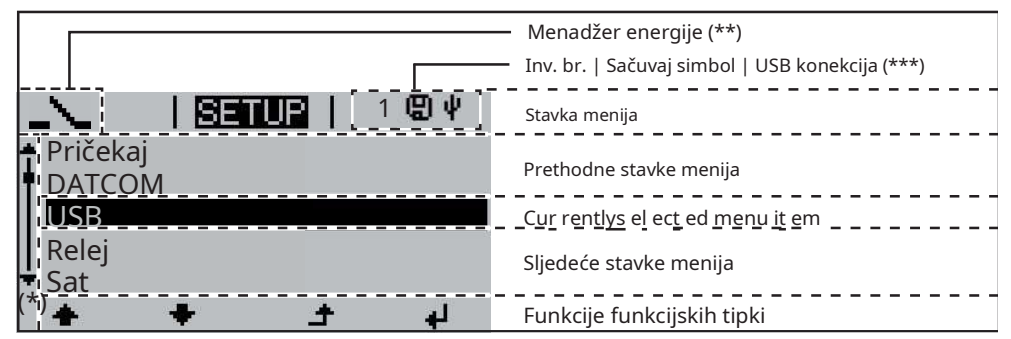

Prikaz područja u načinu podešavanja

(\*) Traka za pomicanje

(\*\*) Simbol Energy Manager se prikazuje kada je funkcija Energy Manager aktivirana

(\*\*\*) Inv. br. = DATCOM broj pretvarača, Simbol za čuvanje - pojavljuje se nakratko dok se pohranjuju podešene vrijednosti, USB veza - pojavljuje se ako je USB stick povezan

## Navigacija na nivou menija

Aktivirajte prikaz pritisni bilo koje dugme 1 pozadinsko osvetljenje Pozadinsko osvetljenje ekrana je aktivirano. Postoji opcija pod 'Display Settings' u meniju SETUP za podešavanje pozadinskog osvetljenja ekrana tako da bude stalno uključeno ili isključeno sve vreme. Ako nijedna tipka nije pritisnuta 2 minute, Automatsko deaktiviranje vacija prikaza - pozadinsko osvjetljenje displeja se automatski isključuje i pretvarač prelazi na stavku menija 'SADA' (pod pretpostavkom da je pozadinsko osvjetljenje ekrana podešeno na automatsko). pozadinsko osvjetljenje / odaberite 'SADA' - Izbor stavke menija 'SADA' se može desiti sa bilo koje pozicije na nivou menija sa izuzetkom stavke 'Standby' u meniju za podešavanje. stavku menija - Prikazuje se količina energije koja se trenutno unosi. Otvorite nivo menija Pritisnite taster 'Meni' 1 NOW 4 **Output** Power AC. Displej se prebacuje na nivo menija. NOW LOG INFO Koristite tastere 'Levo' ili 'Desno' da 2 izaberete željenu stavku menija Pritisnite taster 'Enter' da izaberete 3 željenu stavku menija Stavke menija SADprikazuje vrijednosti u realnom vremenu LOGpodaci snimljeni danas, tokom tekuće kalendarske godine i od prvog puštanja pretvarača u rad GRAFDnevna karakteristika prikazuje dijagram koji prikazuje izlaznu snagu tokom dana. Vremenska os se automatski skalira. Pritisnite taster 'Nazad' da zatvorite ekran POSTAVITIMeni za podešavanje INFOInformacije o uređaju i softveru Prikazane vrijednosti Izlazna snaga (W) - ovisno o vrsti uređaja (MultiString), dvije izlazne snage (PV1 / PV2) u meniju SADA se prikazuju kada se pritisne tipka Enter predmet

Napon mreže (V) - za tri faze L1, L2 i L3

Izlazna struja (A) - za tri faze L1, L2 i L3

Frekvencija mreže (Hz)

Napon PV polja (V) - od U PV1 i U PV2 ako postoje

struja PV polja (A) - od I PV1 i I PV2 ako postoje

vrijeme -Vrijeme na pretvaraču ili u Fronius Solar Net prstenu

#### Datum -Datum na pretvaraču ili u Fronius Solar Net prstenu

| prikazane vrijednosti<br>u meniju LOG<br>predmet | Energija dovedena u (kWh, MWh)<br>Energija je dovedena u mrežu tokom dotičnog perioda                                                                                                    |
|--------------------------------------------------|----------------------------------------------------------------------------------------------------|
|                                                  | Može doći do neslaganja sa vrijednostima prikazanim na drugim mjernim<br>instrumentima zbog razlika u metodama mjerenja. Što se tiče obračuna dostavljene<br>energije, jedine obvezujuće prikazane vrijednosti su one koje proizvodi kalibrirani<br>mjerni uređaj koji obezbjeđuje elektrodistribucija. |
|                                                  | Max. izlazna snaga (W)<br>Najveća količina energije unesena u mrežu tokom perioda o kojem je riječ                                                                                                    |
|                                                  | <sup>Prinos</sup><br>Iznos novca zarađen tokom perioda koji je u pitanju (valuta i faktor konverzije se mogu<br>odabrati u meniju za podešavanje)                                                                                                    |
|                                                  | Kao i broj dostavljene energije, broj prinosa također može pokazati odstupanja s drugim izmjerenim<br>vrijednostima.                                                                                                    |
|                                                  | Odjeljak 'Setup Menu' objašnjava kako odabrati valutu i stopu naplate.<br>Tvornička postavka ovisi o postavkama dotične zemlje.                                                                                                    |
|                                                  | CO2ušteda (g/kg)<br>CO2emisija ušteđenih tokom dotičnog perioda                                                                                                    |
|                                                  | Vrijednost za CO2ušteda zavisi od objekata elektrane i odgovara CO2emisije koje bi se<br>oslobodile pri generiranju iste količine energije. Tvornička postavka je 0,53 kg / kWh<br>(izvor: DGS – Deutsche Gesellschaft für Sonnenenergie eV (Njemačko društvo za<br>solarnu energiju).                  |
|                                                  | Max. AC mrežni napon (V)<br>Najveći napon naizmjenične mreže izmjeren tokom dotičnog perioda                                                                                                    |
|                                                  | Maksimalni napon PV polja (V)<br>Najveći napon PV niza izmjeren tokom dotičnog perioda                                                                                                    |
|                                                  | Radni sati<br>Dužina vremena rada pretvarača (HH:MM).                                                                                                    |
|                                                  | BITAN!Preduvjet za ispravan prikaz vrijednosti dana i godine je da je vrijeme ispravno<br>podešeno.                                                                                                    |

БN

## Stavka menija SETUP

Početna postavka

Inverter je unapred konfigurisan i spreman za upotrebu. Nema potrebe unositi inicijalne postavke prije nego što ga koristite za dovod energije u mrežu, jer je ovo potpuno automatiziran proces.

Stavka izbornika SETUP omogućava laku promjenu početnih postavki pretvarača kako bi se što više uskladio sa željama i zahtjevima korisnika.

Ažuriranja softvera

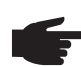

BILJEŠKA!Kao rezultat ažuriranja softvera, možda ćete otkriti da vaš uređaj ima određene funkcije koje nisu opisane u ovim uputama za upotrebu, ili obrnuto. Određene ilustracije se također mogu neznatno razlikovati od stvarnih kontrola na vašem uređaju, ali ove kontrole funkcioniraju na potpuno isti način.

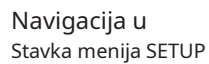

SETUP INFO GRAF i

Uđite u stavku menija SETUP

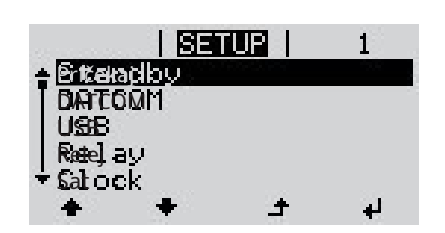

Skrolujte između unosa

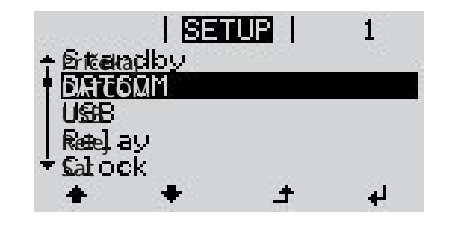

Izlazak iz unosa

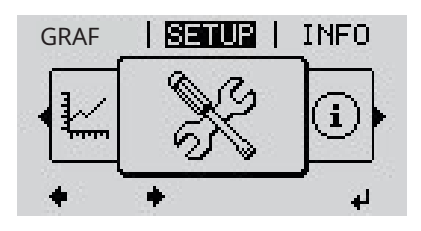

Na nivou menija, koristite tastere 11 'Levo' ili 'Desno' da izaberete stavku menija 'SETUP'

Pritisnite tipku 'Enter' 2

Prikazuje se prvi unos ispod stavke menija SETUP: 'Pričekaj'

Koristite tipke 'Gore' i 'Dolje' za 3 kretanje između dostupnih unosa

Za izlaz iz menija pritisnite tipku 4 4 'Nazad'

Pojavljuje se nivo menija

Ako nijedna tipka nije pritisnuta 2 minute, - pretvarač se prebacuje s mjesta gdje se nalazi na nivou menija nazad u mod prikaza 'SADA' (izuzetak: unos 'Standby' u izborniku za podešavanje), - pozadinsko osvetljenje displeja se gasi. - prikazuje se količina energije koja se trenutno unosi. Postavljanje unosa uključeno Uđite u stavku menija SETUP 1 meni za podešavanje, Koristite tipke 'Gore' ili 'Dolje' za odabir željene stavke menija 2 general **▲ ♥** Pritisnite 'Enter' 3 ₽ Prva cifra vrijednosti koju treba postaviti Prikazuju se dostupne postavke: treperi: Koristite tipke 'gore' ili 'dolje' da odaberete Koristite tipke 'Gore' ili 'Dolje' za odabir 4 4 željene postavke vrijednost za prvu cifru **▲ ♥** ♠ ♥ Pritisnite taster 'Enter' da sačuvate i Pritisnite 'Enter' 5 5 4 primenite postavku. ₽ Druga cifra vrijednosti treperi. Da biste odbacili postavku, pritisnite tipku Ponavljajte korake 4 i 5 dok... 6 'Esc'. ▲ cijela vrijednost koju treba postaviti treperi. Pritisnite 'Enter' 7 ₽ Ponovite korake 4 - 6 prema potrebi za 8 jedinice ili druge vrijednosti koje treba postaviti dok odgovarajuća jedinica ili vrijednost ne trepću. Pritisnite taster 'Enter' da sačuvate i 9 primenite promene. 4 Da biste odbacili promjene, pritisnite tipku 'Esc'.

\_

Prikazuje se trenutno odabrana stavka menija.

Prikazuje se trenutno odabrana stavka menija.

Aplikacija exdovoljno: Podešavanje vrijeme

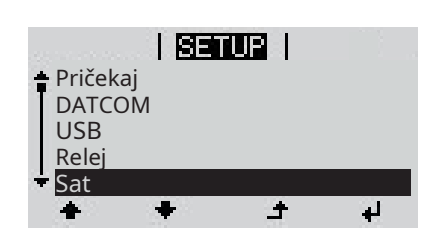

- ➡ <u>1</u> Izaberite "Vreme/Datum" iz menija podešavanja
- 2 Pritisnite tipku 'Enter'

4

ЕN

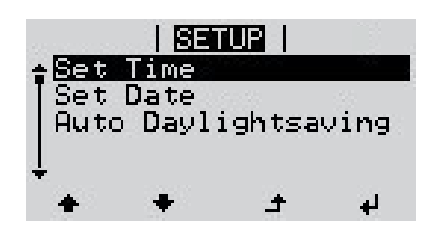

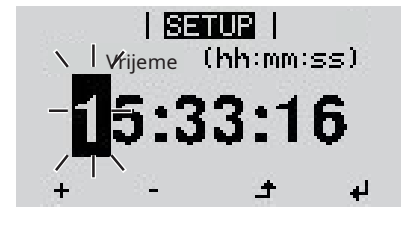

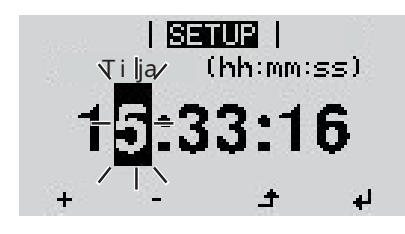

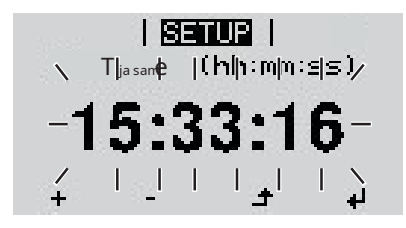

|      |         | UP                   |      |
|------|---------|----------------------|------|
| ÷Set | Time    |                      |      |
| Set  | Date    | ini<br>Mala sa sa sa |      |
| HUTC | o payr: | igntsa               | ving |
| ÷    |         |                      |      |
| +    | +       | ÷                    | L.   |

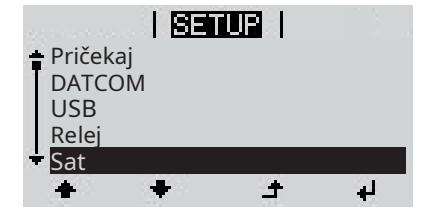

Prikazuje se pregled vrijednosti koje se mogu promijeniti.

- ★ <u>3</u> Koristite tipke 'Gore' ili 'Dolje' za odabir 'Postavi vrijeme'
- 4 Pritisnite tipku 'Enter'

4

Pojavljuje se trenutno vrijeme. (HH:MM:SS, 24-časovni sat), cifra 'desetice' za sat će treptati.

- <u>5</u> Koristite tipke 'gore' i 'dolje' da odaberete vrijednost za cifru 'desetice' za sat

Cifra 'jedinica' za sat će treptati.

 Ponovite korake 5 i 6 za cifru
 'jedinica' za sat, za minute i sekunde dok...

podešeno vreme počinje da treperi.

8 Pritisnite tipku 'Enter'

Vrijeme se primjenjuje i prikazuje se pregled vrijednosti koje se mogu promijeniti.

▲ Pritisnite tipku 'Esc'

Pojavljuje se stavka 'Vrijeme/Datum' u meniju za podešavanje.

## Stavke menija u meniju za podešavanje

| Pričekaj | Ručno aktiviranje/deaktiviran                                                                                                    | je Standby moda                                                                                                    |                                                            |  |  |                                                                                                    |                                                                                   |
|----------|----------------------------------------------------------------------------------------------------|----------------------------------------------------------------------------------------------------|------------------------------------------------------------|--|--|----------------------------------------------------------------------------------------------------|-----------------------------------------------------------------------------------|
|          | <ul> <li>Energija se ne dovodi u mre</li> <li>Startup LED će stalno pokazivati</li> <li>U režimu pripravnosti, nijednoj drug</li> <li>Automatski prelazak u režim<br/>ne događa.</li> <li>Režim pripravnosti može se p</li> <li>Isporuka energije u mrežu može se</li> </ul> | žu.<br>narandžastu boju.<br>oj stavci menija na nivou menija se ne može pristupiti ili podesiti.<br>I prikaza 'SADA' nakon 2 minute neaktivnosti tipkovnice se<br>rekinuti samo ručno pritiskom na tipku 'Enter'.<br>e nastaviti u bilo kojem trenutku (deaktivirajte 'Standby'). |                                                            |  |  |                                                                                                    |                                                                                   |
|          | Isključivanje režima pripravno                                                                                                    | osti (ručno isključivanje dovoda energije u mrežu):                                                                                                    |                                                            |  |  |                                                                                                    |                                                                                   |
|          | <ol> <li>Odaberite stavku 'Standby'</li> <li>Pritisnite tipku 'Enter'</li> </ol>                                                                                                    | <ul> <li>Odaberite stavku 'Standby'</li> <li>Pritisnite tipku 'Enter'</li> </ul>                                                                                                    |                                                            |  |  |                                                                                                    |                                                                                   |
|          | 'STANDBY' i 'ENTER' se naizmenič<br>pripravnosti je sada aktivan.<br>LED lampica za pokretanje stalno prikazuje nara                                                                                                    | 'STANDBY' i 'ENTER' se naizmenično pojavljuju na displeju. Režim<br>pripravnosti je sada aktivan.<br>LED lampica za pokretanje stalno prikazuje parandžastu boju                                                                                                    |                                                            |  |  |                                                                                                    |                                                                                   |
|          | Nastavak dovoda energije u r                                                                                                    | Nastavak dovoda energije u mrežu:                                                                                                    |                                                            |  |  |                                                                                                    |                                                                                   |
|          | 'STANDBY' i 'ENTER' se naizmenično pojavljuju na displeju kada je u stanju pripravnosti.<br><u>1</u> Pritisnite tipku 'Enter' da nastavite s dovodom energije u mrežu                                                                                                    |                                                                                                    |                                                            |  |  |                                                                                                    |                                                                                   |
|          |                                                                                                    |                                                                                                    |                                                            |  |  | Prikazuje se stavka menija 'Star<br>Istovremeno, pretvarač ulazi<br>LED dioda radnog stanja stalr<br>nastavljen. | ıdby'.<br>u fazu pokretanja.<br>ıo svijetli zeleno kada je dovod energije u mrežu |
|          | DATCOM                                                                                                    | Provjera prijenosa podataka, u<br>protokola                                                                                                    | nos broja pretvarača, DATCOM noćni način rada, podešavanja |  |  |                                                                                                    |                                                                                   |
|          | Opseg podešavanja Statu                                                                                                    | ıs / broj pretvarača / tip protokola                                                                                                    |                                                            |  |  |                                                                                                    |                                                                                   |
|          | Status<br>Označava da se komunikacija p<br>greške u komunikaciji podatak                                                                                                    | odataka odvija preko Fronius Solar Net-a ili da je došlo do<br>a                                                                                                    |                                                            |  |  |                                                                                                    |                                                                                   |
|          | Broj pretvarača<br>Postavlja broj (= adresu) pretv                                                                                                    | /arača u sistemu s nekoliko solarnih pretvarača                                                                                                    |                                                            |  |  |                                                                                                    |                                                                                   |
|          | Opseg podešavanja 00 -                                                                                                    | 99 (00 = 100. pretvarač)                                                                                                    |                                                            |  |  |                                                                                                    |                                                                                   |
|          | Tvornička postavka 01                                                                                                    |                                                                                                    |                                                            |  |  |                                                                                                    |                                                                                   |
|          | BITAN!Ako je više pretvarača povezano u sustav za prijenos podataka, svakom<br>dodijelite jedinstvenu adresu.                                                                                                    |                                                                                                    |                                                            |  |  |                                                                                                    |                                                                                   |
|          | Vrsta protokola<br>Određuje komunikacijski protoko                                                                                                    | l koji će se koristiti za prijenos podataka:                                                                                                    |                                                            |  |  |                                                                                                    |                                                                                   |

Opseg podešavanja

Fronius Solar Net / protokol interfejsa \*

Tvornička postavka

Fronius Solar Net

\* Tip protokola 'protokol sučelja' funkcionira samo kada u pretvaraču nema kartice Datamanager. Sve Datamanager kartice moraju biti uklonjene iz pretvarača.

Specifikacija vrijednosti u kombinaciji s USB stickom

Opseg podešavanja Sigurno uklonite HW / ažuriranje softvera / interval evidentiranja

Bezbjedno uklonite HW

Za uklanjanje USB sticka iz USB A utičnice na priključnoj komunikacijskoj kartici bez gubitka podataka.

USB stick se može ukloniti:

- kada se pojavi poruka OK

- kada LED 'Prenos podataka' prestane da treperi ili svetli stalno

SoftverAžuriraj Softver pretvarača se ažurira preko USB sticka.

#### Procedura:

Preuzmite relevantnu datoteku ažuriranja 'froxxxx.upd' (npr. sa http://www.fronius.com; xxxxx označava broj verzije)

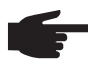

BILJEŠKA!Za uspješno ažuriranje softvera pretvarača, za tu svrhu predviđeni USB stick ne smije imati skrivenu particiju ili bilo kakvu enkripciju (vidi poglavlje "Prikladni USB stickovi").

- 2 Sačuvajte datoteku za ažuriranje na najviši nivo podataka na USB sticku.
- <u>3</u> Otvorite područje za komunikaciju podataka
- <u>4</u> Uključite USB stick koji sadrži datoteku za ažuriranje u USB utičnicu u području komunikacije podataka
- 5 Odaberite 'USB' iz menija za podešavanje, a zatim 'Ažuriraj softver'
- 6 Pritisnite tipku 'Enter'

7 Pričekajte dok se verzija trenutno instalirana na pretvaraču i nova verzija ne

- prikažu za usporedbu:
  - 1. stranica: Recerbo softver (LCD), softver za kontrolu ključa (KEY), verzija za podešavanje zemlje (Set)
  - 2. strana: Softver za set za napajanje
- 8 Pritisnite tipku 'Enter' nakon svake stranice

Pretvarač počinje kopirati podatke.

'UPDATE' i napredak pohranjivanja pojedinačnih testova izražen u % su prikazani dok se ne kopiraju svi podaci za sve elektronske module.

Kada se kopiranje završi, pretvarač ažurira elektronske module prema potrebi u redoslijedu.

'UPDATE', prikazani su zahvaćeni moduli i napredak ažuriranja u %.

Posljednji korak je da pretvarač ažurira prikaz. Zaslon ostaje taman cca. 1 minut dok LED indikatori za nadzor i status trepću.

Nakon što je ažuriranje softvera završeno, pretvarač ulazi u fazu pokretanja prije nego što počne da dovodi energiju u mrežu. USB stick se može isključiti.

USB

Kada se softver pretvarača ažurira, sve prilagođene postavke koje su konfigurirane u izborniku Setup se zadržavaju.

#### Interval evidentiranja

Aktivirajte/deaktivirajte funkciju evidentiranja i odredite interval evidentiranja

| Jedinica           | Minute                                                                                                    |
|--------------------|----------------------------------------------------------------------------------------------------|
| Opseg podešavanja  | 30 min. / 20 min./ 15 min./ 10 min./ 5 min./ Bez dnevnika                                                           |
| Tvornička postavka | 30 min.                                                                                                    |
|                    |                                                                                                    |
| 30 min.            | Interval evidentiranja je 30 minuta; svakih 30 minuta novi podaci<br>evidentiranja će se pohranjivati na USB stick. |
| 20 min.            | П                                                                                                    |
| 15 min.            | ζĻ                                                                                                    |
| 10 min.            | V                                                                                                    |
| 5 min.             | Interval evidentiranja je 5 minuta; svakih 5 minuta novi podaci<br>evidentiranja će se pohranjivati na USB stick.   |
| Nema dnevnika      | Nema pohranjivanja podataka                                                                                         |

BITAN!Da bi funkcija zapisivanja radila ispravno, vrijeme mora biti ispravno podešeno.

| Relej | Aktiviranje releja, pode                                                                                                    | šavanja releja, test releja                                                                                                    |
|-------|----------------------------------------------------------------------------------------------------|----------------------------------------------------------------------------------------------------|
|       | Opseg podešavanja                                                                                                    | Način rada releja / Test releja / Tačka uključivanja* / Tačka isključivanja*                                                                                                    |
|       | * oni se prikazuju                                                                                                    | samo ako je funkcija 'E-Manager' aktivirana pod 'Relay mode'.                                                                                                    |
|       | <sup>Relejni način rada</sup><br>za odabir različitih<br>podataka:<br>- Funkcija alarma<br>- Aktivni izlaz<br>- Menadžer energ | i funkcija kontakta plivajućeg prekidača u području prijenosa<br>ije                                                                                                    |
|       | Opseg podešavanja                                                                                                    | SVE / Trajno / ISKLJUČENO / UKLJUČENO / E-Manager SVE                                                                                                    |
|       | Tvornička postavka                                                                                                    |                                                                                                    |
|       | Funkcija alarma                                                                                                    | a:                                                                                                    |
|       | Trajno /<br>SVE:                                                                                                    | Prebacite kontakt plivajućeg prekidača za trajne i privremene<br>servisne kodove (npr. kratak prekid dovoda energije u mrežu,<br>servisni kod se javlja određeni broj puta dnevno - može se podesiti<br>u 'BASIC' meniju) |
|       | Aktivni izlaz:                                                                                                    |                                                                                                    |
|       | UKLJUČENO:                                                                                                    | Plutajući NO kontakt je uključen sve vrijeme dok je inverter u radu<br>(sve dok zaslon nije taman i prikazuje nešto).                                                                                                    |
|       | ISKLJUČENO:                                                                                                    | Plutajući NO kontakt je isključen.                                                                                                    |
|       | Menadžer energ                                                                                                    | jije:                                                                                                    |
|       | E-menadžer:                                                                                                    | Dodatne detalje o funkciji 'Energy-Manager' možete pronaći u<br>odjeljku "Energy-Manager".                                                                                                    |

|                   | Test releja<br>Funkcionalni test ka                                                                                                    | ko bi se utvrdilo da li se konta                                                                                                    | akt plivajućeg prekidača prebac                                                                                           | uje                                                        |
|-------------------|----------------------------------------------------------------------------------------------------|----------------------------------------------------------------------------------------------------|----------------------------------------------------------------------------------------------------|------------------------------------------------------------|
|                   | Tačka uključivanj<br>za podešavanje e                                                                                                    | a (samo ako je aktivirana f<br>fektivne granice snage izr                                                                                  | ūnkcija 'Energy-Manager')<br>ad koje se uključuje kontał                                                                  | kt plivajućeg prekidača                                    |
|                   | Tvornička postavka 1000 W                                                                                                    |                                                                                                    |                                                                                                    |                                                            |
|                   | Opseg podešavanja                                                                                                    | Tačka isključe                                                                                                    | nja - max. nazivna snaga                                                                                                  | oretvarača / W / kW                                        |
|                   | Tačka isključenja<br>za podešavanje e                                                                                                    | (samo ako je aktivirana fu<br>fektivne granice snage pr                                                                                    | nkcija 'Energy-Manager')<br>eko koje se isključuje konta                                                                  | kt plivajućeg prekidača                                    |
|                   | Tvornička postavka                                                                                                    | 500                                                                                                    |                                                                                                    |                                                            |
|                   | Opseg podešavanja                                                                                                    | 0 - Tačka uključ                                                                                                    | íivanja / W / kW                                                                                                    |                                                            |
| Menadžer energije | Funkcija 'Energy-Manager' može se koristiti za aktiviranje kontakta plivajućeg prekidača na<br>način da funkcionira kao aktuator.<br>Tako se potrošač koji je spojen na kontakt plivajućeg prekidača može kontrolirati<br>specificiranjem točke uključivanja ili isključivanja koja ovisi o snazi napajanja. |                                                                                                    |                                                                                                    |                                                            |
|                   | Kontakt plivajuć                                                                                                    | eg prekidača se automat<br>odovodi struju u mreži                                                                                          | ski isključuje,                                                                                                    |                                                            |
|                   | - ako se pretva                                                                                                    | ač ručno prebaci u star                                                                                                    | nje pripravnosti,                                                                                                    |                                                            |
|                   | - ako je efektivr                                                                                                    | a snaga < 10% nomina                                                                                                    | lne snage,                                                                                                    |                                                            |
|                   | - u siucaju neuc                                                                                                    | voljne msolacije.                                                                                                    |                                                                                                    |                                                            |
|                   | Da biste aktivira<br>Kada je funkcija<br>gornjem lijevon                                                                                                    | li funkciju 'Energy-Mana<br>'Energy-Manager' pokre<br>uglu ekrana:                                                                         | ger', odaberite 'E-Manage<br>nuta, simbol 'Energy-Mar                                                                     | er' i pritisnite tipku 'Enter'.<br>nager' će se pojaviti u |
|                   | kada je                                                                                                    | plutajući NO kontakt isklju                                                                                                    | čen (otvoreni kontakt)                                                                                                    |                                                            |
|                   | <b>i k</b> ada je                                                                                                    | plutajući NO kontakt uklju                                                                                                    | čen (zatvoren kontakt)                                                                                                    |                                                            |
|                   | Da biste deaktiv<br>'Enter'.                                                                                                    | rali funkciju 'Energy-Ma                                                                                                    | nager', odaberite drugu fi                                                                                                | unkciju i pritisnite tipku                                 |
|                   | Napomene o po<br>Ako je razlika iz<br>fluktuacije efek<br>Da bi se izbjeglo<br>isključivanja treł                                                                                                    | stavljanju tačaka uključiv<br>među tačaka uključivar<br>tivne snage, rezultat m<br>često uključivanje i isklju<br>a biti najmanje 100 - 20 | vanja i isključivanja<br>nja i isključivanja premal<br>ože biti više ciklusa uklju<br>učivanje, razlika između ta<br>0 W. | a, ili ako postoje<br>ıčivanja.<br>ačaka uključivanja i    |
|                   | Prilikom odabir<br>priključenog po                                                                                                    | a tačke isključivanja tre<br>trošača.                                                                                                    | ba uzeti u obzir potrošn                                                                                                  | ju električne energije                                     |
|                   | Prilikom odabir<br>predviđenu ins                                                                                                    | a tačke uključivanja tre<br>vlaciju.                                                                                                    | ba uzeti u obzir i vreme                                                                                                  | nske uslove i                                              |
|                   | Primjer primjer<br>Tačka uključivanj                                                                                                    | e<br>a = 2000 W, tačka isključiv                                                                                                    | anja = 1800 W                                                                                                    |                                                            |
|                   | Ako pretvarač o<br>pretvaraču.<br>Ako izlazna snaga                                                                                                    | aje 2000 W ili više, tada<br>pretvarača padne ispod 180                                                                                    | a je uključen kontakt pliv<br>)0 W, tada se kontakt plivajuć                                                              | vajućeg prekidača na<br>jeg prekidača isključuje.          |

Moguće primjene: upravljanje toplotnom pumpom ili sistemom klimatizacije koristeći što je moguće više vlastite snage. Vrijeme/Datum Podesite vrijeme, datum i automatsko prebacivanje između ljetnog i zimskog računanja vremena Opseg podešavanja Podesite vrijeme / Podesite datum / ljetno/zimsko računanje vremena Podesite vreme Podesite vrijeme (hh:mm:ss) Podesite datum Postavite datum (dd.mm.gggg) Ljeto/zimsko računanje vremena Aktivirajte/deaktivirajte automatsko prebacivanje između ljetnog i zimskog računanja vremena BILJEŠKA!Koristite funkciju automatskog prebacivanja na ljetno/zimsko računanje vremena samo ako Fronius Solar Net prsten ne uključuje komponente sistema kompatibilne s LAN ili WLAN (npr. Fronius Datalogger Web, Fronius Datamanager). Ako uključuje takve sistemske komponente, onda ovu funkciju treba uključiti pomoću web sučelja sistemske komponente. Opseg podešavanja uključeno isključeno on Tvornička postavka BITAN!Ispravno vrijeme i datum su preduvjet za ispravan prikaz vrijednosti dana i godine i karakteristike dana. Postavke ekrana Jezik / Noćni režim / Kontrast / Osvetljenje Opseg podešavanja Jezik Podesite jezik za prikaz Nemački, engleski, francuski, holandski, italijanski, španski, češki, slovački Opseg podešavanja itd. Noćni način rada DATCOM noćni način rada; kontroliše rad DATCOM-a i displeja tokom noći ili kada je DC napon nedovoljan AUTO / ON / OFF Opseg podešavanja Tvornička postavka ISKLIUČENO

ЕN

- AUTO: DATCOM način rada je uvijek na snazi sve dok je Datalogger povezan u aktivnoj i neprekidnoj Fronius Solar Net. Ekran ostaje taman tokom noći, ali se može aktivirati pritiskom na bilo koji taster.
- UKUJUČENO: DATCOM način rada je uvijek na snazi. Inverter kontinuirano napaja 12 V za napajanje Fronius solarne mreže. Zaslon je uvijek aktivan.

BITAN!Ako je noćni režim DATCOM postavljen na UKLJUČENO ili AUTO kada su spojene komponente Fronius Solar Net-a, tada će se trenutna potrošnja pretvarača tokom noći povećati na oko 7 W.

DATCOM neće raditi noću, pretvaraču neće biti potrebna nikakva izmjenična struja za napajanje Fronius solarne mreže.
 Displej je isključen tokom noći i Fronius Datamanager nije dostupan.

#### Kontrast

Podesite kontrast na ekranu

| Opseg podešavanja  | 0 - 10 |
|--------------------|--------|
| Tvornička postavka | 5      |

Pošto kontrast zavisi od temperature, kada se uslovi okoline promene, možda će biti potrebno podesiti stavku menija 'Kontrast'.

#### Iluminacija Početna postavka za osvjetljenje displeja

Stavka menija 'Osvetljenje' se odnosi samo na pozadinsko osvetljenje ekrana.

| Opseg podešavanja<br>Tvornička postav | AUTO / ON / OFF<br>/ka AUTO                                                                                                    |  |
|---------------------------------------|----------------------------------------------------------------------------------------------------|--|
| AUTO:                                 | Pozadinsko osvetljenje ekrana se aktivira pritiskom na bilo koji taster. Ako se 2 minuta ne pritisne<br>nijedan taster, pozadinsko osvetljenje ekrana će se ponovo isključiti. |  |
| UKLJUČENO:                            | Pozadinsko osvjetljenje zaslona ostaje trajno uključeno kada je<br>pretvarač uključen.                                                                                         |  |
| ISKLJUČENO:                           | Pozadinsko osvetljenje ekrana je trajno isključeno.                                                                                                    |  |

| Energetski prinos | Podešavanje |
|-------------------|-------------|
|                   |             |

- vrijednosti OFFSET za prikaz ukupne energije
- faktor odstupanja mjerenja za prikaz dana, godine i ukupne energije
- od valute
- feed-in tarife
- od CO2faktor

Opseg podešavanja

Odstupanje brojila / kalibracija brojila / valuta / feed-in tarifa / CO2 faktor /

Odstupanje brojila

Unos vrijednosti za dovedenu energiju koja će biti dodata energiji koja se trenutno dovodi (npr. vrijednost prijenosa prilikom zamjene pretvarača)

Jedinica Wh / kWh / MWh Opseg podešavanja Pet cifara Tvornička postavka 0

Slavka

Kalibracija mjerača

Unos vrijednosti korekcije kako bi se osiguralo da vrijednost prikazana na displeju pretvarača odgovara kalibriranom prikazu na brojilu električne energije

| Jedinica           | %            |
|--------------------|--------------|
| Opseg podešavanja  | - 5,0 - +5,0 |
| Tvornička postavka | 0            |

Valuta Podesite valutu

Opseg podešavanja

3 znaka, AZ

Feed-in tarifa Postavite stopu naknade za energiju koja se dovodi u mrežu

| Opseg podešavanja  | 2 cifre, 3 decimalna mjesta |
|--------------------|-----------------------------|
| Tvornička postavka | (ovisno o postavci zemlje)  |

CO2 faktor Postavite faktor za CO2smanjenje

| Jedinica           | kg/kWh                     |
|--------------------|----------------------------|
| Opseg podešavanja  | 0.000 - 2.000              |
| Tvornička postavka | 0,53                       |
|                    | (ovisno o postavci zemlje) |

Fan

Da provjerite da ventilator radi ispravno

Opseg podešavanja Test ventilator #1 / Test ventilator #2 (ovisno o uređaju)

- Koristite tipke 'Gore' i 'Dolje' za odabir željenog ventilatora

- Testiranje odabranog ventilatora se pokreće klikom na 'Enter'.

- Ventilator će nastaviti da radi sve dok operater ne izađe iz menija pritiskom na 'Esc'.

# Stavka menija INFO

| Izmjerene vrijednosti<br>PSS status | Izmjerene vrijednos                        | Izmjerene vrijednosti Raspon prikaza: PV ins. / Ventilator #1 / U PV1                                                                                                    |  |  |
|-------------------------------------|--------------------------------------------|----------------------------------------------------------------------------------------------------|--|--|
| Status mreže                        |                                            | PV Ins.<br>Otpor izolacije PV sistema                                                                                                    |  |  |
|                                     |                                            | <sub>Ventilator #1</sub><br>Postotak ciljnog izlaza za ventilator                                                                                                    |  |  |
|                                     |                                            | U PV 1 / U PV 2<br>Trenutni istosmjerni napon na terminalima, čak i ako pretvarač<br>uopće ne dovodi struju u mrežu (iz 1. ili 2. MPP trackera)                                                                      |  |  |
|                                     | PSS status                                 | Može se prikazati status posljednje greške pretvarača.                                                                                                    |  |  |
|                                     |                                            | BITAN!Zbog niskog nivoa insolacije rano ujutro i uveče, statusni<br>kodovi 306 (niska snaga) i 307 (niska DC) se redovno prikazuju u<br>ovo doba dana. Ove statusne poruke ne ukazuju na bilo kakvu vrstu<br>greške. |  |  |
|                                     |                                            | - Pritisnite tipku 'Enter' da vidite status podešenog stupnja napajanja i<br>najnoviju grešku<br>- Koristite tipke 'Gore' i 'Dolje' za pomicanje kroz listu                                                          |  |  |
|                                     |                                            | - Pritisnite taster 'Nazad' da zatvorite listu statusa i grešaka                                                                                                    |  |  |
|                                     | Status mreže                               | Može se prikazati pet najnovijih grešaka u mreži:                                                                                                    |  |  |
|                                     |                                            | - Pritisnite tipku 'Enter' da vidite pet najnovijih grešaka mreže<br>- Koristite tipke 'Gore' i 'Dolje' za pomicanje kroz listu<br>- Pritisnite tipku 'Nazad' da zatvorite prikaz greške mreže                       |  |  |
| Informacije o uređaju-<br>Cija      | Za prikaz postavki<br>vrijednosti ovisit ć | koje će biti od značaja za kompaniju za snabdevanje energijom. Prikazane<br>e o postavkama u zemlji ili specifičnim postavkama pretvarača.                                                                           |  |  |
|                                     | Područje prikaza                           | Općenito / Postavka države / MPP tracker / Nadgledanje mreže / Granice napona<br>mreže / Granice frekvencije mreže / P-faktor / Ograničenje AC napajanja                                                             |  |  |
|                                     | generalno:                                 | Vrsta uređaja<br>Fam.                                                                                                    |  |  |
|                                     | Postavka države:                           | <sup>Postaviti</sup><br>Određena postavka zemlje                                                                                                    |  |  |
|                                     |                                            | Verzija<br>Verzija podešavanja zemlje                                                                                                    |  |  |
|                                     |                                            | Grupa<br>Grupa za ažuriranje softvera pretvarača                                                                                                    |  |  |
|                                     | MPP Tracker:                               | Tracker 1<br>Tracker 2                                                                                                    |  |  |

| Nadaladania mraža        | CMT                                                                   |
|--------------------------|-----------------------------------------------------------------------|
| Nadgledanje mreze:       |                                                                       |
|                          | Vrijeme pokretanja pretvaraca u s                                     |
|                          | GMTr                                                                  |
|                          | Vrijeme ponovnog povezivanja u s nakon kvara na mreži                 |
|                          | ULL                                                                   |
|                          | Srednji napon mreže preko 10 minuta u V.                              |
|                          | LLtrip                                                                |
|                          | Vrijeme rada za dugotrajno praćenje napona                            |
| Granice napona:          | UILmax                                                                |
|                          | Gornji napon unutrašnje mreže u V                                     |
|                          | UILmin                                                                |
|                          | Donji napon unutrašnje mreže u V                                      |
| Ograničenja učestalosti: | FILmax                                                                |
|                          | Frekvencija gornje unutrašnje mreže u Hz                              |
|                          | FILmin                                                                |
|                          | Donja frekvencija unutrašnje mreže u Hz                               |
| P-faktor:                | trenutno podešavanje faktora snage cos phi                            |
|                          | (npr. Konstantna Cos(phi) / Konstanta Q / Q(U)-karakteristika / itd.) |
| Ograničenje AC snage:    | Max. P AC                                                             |
|                          | ručno smanjenje snage                                                 |

Verzija

Prikazuje verziju i serijske brojeve PC ploča u pretvaraču (npr. za servisne svrhe)

Područje prikaza

Prikaz / Softver za prikaz / Kontrolna suma SW / Skladište podataka / Skladište podataka #1 / Set stepena napajanja / Set SW stepena napajanja / EMC filter

EN

#### Uključivanje i isključivanje zaključavanja tastera

Generale

Inverter ima funkciju zaključavanja ključa.

Kada je zaključavanje tastera aktivno, meni za podešavanje nije dostupan, tj. podaci o podešavanju se ne mogu slučajno (ili zlonamerno) promeniti.

Kod 12321 se mora unijeti da bi se aktiviralo/deaktiviralo zaključavanje ključa.

#### Promena ključa zaključati i isključiti

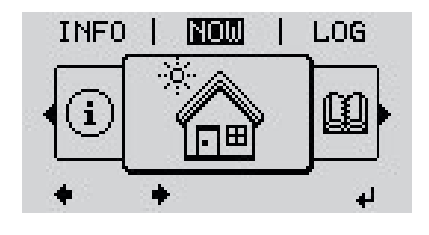

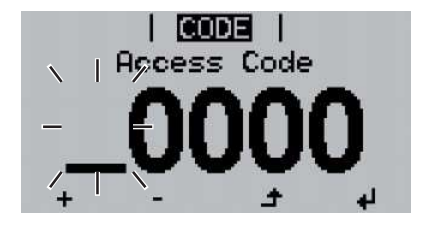

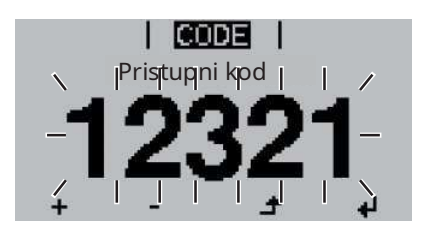

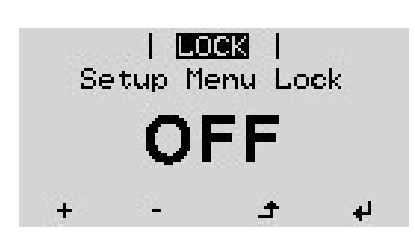

▲ 1 Pritisnite taster 'Meni'

Pojavljuje se nivo menija.

2 Pritisnite nedodijeljenu tipku 'Menu / Esc' 5 puta

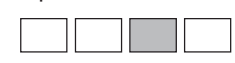

"Access Code" je prikazan u "CODE" meniju; prva cifra počinje da treperi.

- <u>3</u> Unesite kod 12321: koristite tipke 'Gore' i 'Dolje' za odabir vrijednosti za prvu cifru koda.
- 4 Pritisnite tipku 'Enter'

Druga cifra počinje da treperi.

<u>5</u> Ponovite korake 3 i 4 za drugu, treću, četvrtu i petu cifru pristupnog koda dok...

odabrani kod počinje da treperi.

← 6 Pritisnite tipku 'Enter'

'Key Lock' je prikazano u 'LOCK' meniju.

<u>7</u> Koristite tipke 'gore' i 'dolje' da uključite ili isključite zaključavanje tipki:

UKLJUČENO = zaključavanje tastera je uključeno (meni za podešavanje nije dostupan)

OFF = zaključavanje tastera je isključeno (meni za podešavanje je dostupan)

8 Pritisnite tipku 'Enter'

# USB Stick kao snimač podataka i za ažuriranje softvera pretvarača

USB stick kao datalogger Ako je USB stick spojen na USB A utičnicu, može funkcionirati kao datalogger za pretvarač.

U svakom trenutku mogu biti podaci za evidentiranje pohranjeni na USB sticku

- uvezeno u softver Fronius Solar.access koristeći FLD fajl koji je istovremeno evidentiran,
- pregledano direktno u programima trećih strana (npr. Microsoft® Excel) koristeći istovremeno evidentiranu CSV datoteku.

Starije verzije (prije Excel 2007) ograničene su na najviše 65.536 redova.

Dodatne informacije o "Podaci na USB sticku", "Obim podataka i kapacitet pohrane" kao i "Buffer memorija" možete pronaći na:

Fronius Symo 3 - 10 kW:

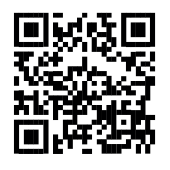

-http://www.fronius.com/QR-link/4204260172EN

Fronius Symo 10 - 20 kW:

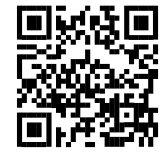

-http://www.fronius.com/QR-link/4204260175EN

Pogodan USBZbog raznovrsnosti USB stickova dostupnih na tržištu, ne može se garantirati da ćeštapićipretvarač prepoznati svaki USB stick.

Fronius preporučuje da se koriste samo certificirani USB stickovi industrijske klase (pazite na USB-IF logo).

Inverter podržava USB stickove sa sljedećim sistemima datoteka:

- FAT12
- FAT16
- FAT32

Fronius preporučuje da se korišteni USB stickovi koriste samo za snimanje podataka iz evidencije ili ažuriranje softvera pretvarača. USB stickovi ne bi trebali sadržavati nikakve druge podatke.

USB simbol na displeju pretvarača, npr. u modu prikaza 'SADA':

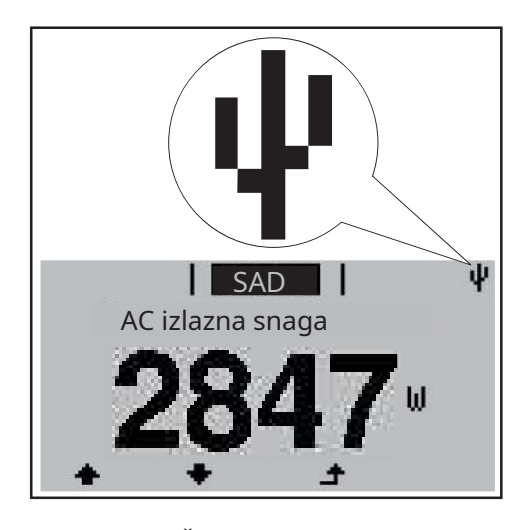

Ako pretvarač otkrije USB stick, u gornjem desnom kutu zaslona pojavit će se USB simbol.

Prilikom umetanja USB sticka provjerite da li je prikazan USB simbol (može i da treperi).

BILJEŠKA!Imajte na umu da konvencionalni USB stickovi često rade samo u ograničenom temperaturnom rasponu za primjenu na otvorenom. Za vanjske primjene osigurajte da USB stick također funkcionira, na primjer, na niskim temperaturama.

| USB stick za                     | Krajnji kupci također mogu koristiti USB stick za ažuriranje softvera pretvarača: datoteka |
|----------------------------------|--------------------------------------------------------------------------------------------|
| ažuriranje pretvarača<br>softver | ažuriranja se prvo pohranjuje na USB stick, a zatim prenosi na pretvarač.                  |

Uklonite USB stick

Sigurnosna napomena o uklanjanju USB sticka:

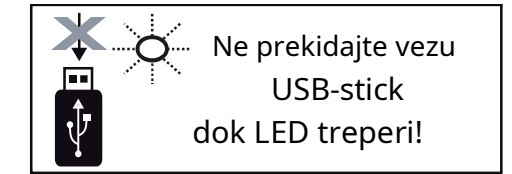

BITAN!Kako biste izbjegli gubitak podataka, USB stick se može ukloniti samo ako su ispunjeni sljedeći uvjeti:

- samo uklonite USB stick putem stavke 'Sigurno ukloni USB / HW' u meniju SETUP
- LED dioda 'Prenos podataka' je prestala da treperi ili svetli stalno.

## Osnovni meni

Generale

Osnovni meni se koristi za podešavanje sledećih parametara koji su važni za instalaciju i rad pretvarača:

- MPP Tracker 1
- MPP Tracker 2
- Relejni signal

- Upozorenje o temperaturi

- TOTALNO resetovanje

Pristupite osnovnom meni

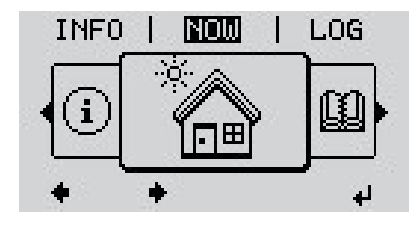

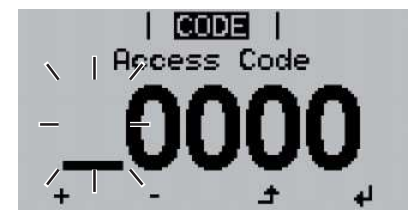

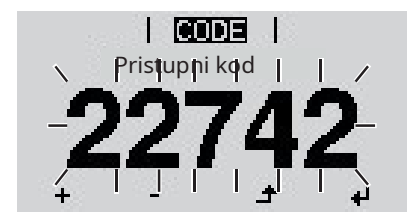

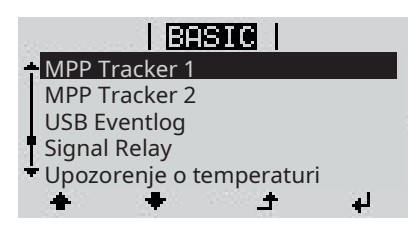

▲ 1 Pritisnite taster 'Meni'

Pojavljuje se nivo menija.

<u>Pritisnite nedodijeljenu tipku 'Menu /</u> Esc' 5 puta

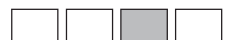

'Access Code' se prikazuje u meniju 'CODE'; prva cifra počinje da treperi.

- <u>3</u> Unesite kod 22742: koristite tipke 'Gore' i 'Dolje' za odabir vrijednosti za prvu cifru koda.
- ₄ 4 Pritisnite tipku 'Enter'

Druga cifra počinje da treperi.

<u>5</u> Ponovite korake 3 i 4 za drugu, treću, četvrtu i petu cifru pristupnog koda dok...

odabrani kod počinje da treperi.

← 6 Pritisnite tipku 'Enter'

Pojavljuje se osnovni meni.

- <u>7</u> Koristite tipke 'Gore' ili 'Dolje' za odabir željene stavke menija
- A8Pritisnite taster 'Enter' da otvorite<br/>željenu stavku menija
- <u>9</u> Pritisnite taster 'Esc' da izadete iz osnovnog menija

MPP Tracker 1 / MPP Tracker 2

- MPP Tracker 2: ON / OFF (samo za uređaje sa više MPP trackera)

- DC način rada: MPP AUTO / FIX / MPP USER

- Fiksni napon: za unos fiksnog napona

- MPPT početni napon: za unos početnog napona MPPT

USB dnevnik

Aktivira ili deaktivira funkciju za pohranjivanje svih poruka o grešci na USB stick AUTO / OFF / ON

Relejni signal

- Kašnjenje događaja

za unos vremenskog odgoda nakon kojeg se šalje SMS ili relej treba prebaciti 900 - 86.400 sekundi

- Brojač događaja:

za unos broja događaja koji dovode do signalizacije: 10

- 255

Upozorenje o temperaturi

za aktiviranje/deaktiviranje upozorenja o previsokoj temperaturi za svaki događaj ON/OFF

TOTAL Reset

u stavci LOG menija, resetuje maks. i min. vrijednosti napona i maks. moć hranjenja na nulu.

Nakon što su vrijednosti resetirane, ova radnja se ne može poništiti.

Da biste vratili vrijednosti na nulu, pritisnite tipku 'Enter'. Prikazuje se "CONFIRM". Ponovo pritisnite 'Enter'. Vrijednosti se resetuju i meni se prikazuje.

## Dijagnostika statusa i rješavanje problema

| Prikaz statusa<br>kodovi                                                       |                                                                                                    | Pretvarač vrši samo<br>mogu pojaviti i prik<br>u pretvaraču i fotor                        | ši samodijagnozu sistema koja automatski otkriva mnoge greške koje se<br>iti i prikazuje ih na displeju. To znači da ste odmah obaviješteni o kvarovima<br>u i fotonaponskom sistemu, ili o bilo kakvim greškama u instalaciji ili radu.                                  |                                                                   |  |  |
|--------------------------------------------------------------------------------|----------------------------------------------------------------------------------------------------|--------------------------------------------------------------------------------------------|----------------------------------------------------------------------------------------------------|-------------------------------------------------------------------|--|--|
|                                                                                |                                                                                                    | Ako je samodijagnos<br>prikazan na ekranu.                                                 | stika sistema otkrila određenu grešku                                                                                                    | , pridruženi statusni kod će biti                                 |  |  |
|                                                                                | BITAN!Statusni kodovi se ponekad mogu nakratko pojaviti kao rezultat upravljač<br>odgovora pretvarača. Ako pretvarač tada nastavi raditi bez ikakvih znakova prob<br>znači da nije bilo greške. |                                                                                            |                                                                                                    |                                                                   |  |  |
| Potpuni kvar Ako se ekran ne upa<br>displeja - Provjerite AC na<br>AC napon mo |                                                                                                    | Ako se ekran ne upali<br>- Provjerite AC napo<br>AC napon mora                             | neko vrijeme nakon izlaska sunca:<br>on na priključnim utičnicama inverto<br>a biti 220/230 V (+ 10 % / - 5 %) ili 38                                                                                                    | era:<br>:0/400 V (+ 10 % / - 5 %).                                |  |  |
| Status klase 1<br>kodovi                                                       |                                                                                                    | Statusni kodovi klase<br>Početni odgovor pr<br>naknadno provjera<br>otkrije daljnji proble | se 1 uglavnom nastaju samo trenutno i uzrokovani su javnom mrežom.<br>pretvarača u ovom slučaju je da se isključi iz mreže. Mreža se<br>rava za predviđeni period praćenja. Ako se do kraja ovog perioda ne<br>plem, inverter će nastaviti s napajanjem energije u mrežu. |                                                                   |  |  |
|                                                                                |                                                                                                    | Funkcija GPIS SoftS<br>Nakon isključenja z<br>povećava u skladu s                          | tart je aktivirana u skladu s postavk<br>bog AC greške, izlazna snaga pretvo<br>s nacionalnim smjernicama.                                                                                                    | ama zemlje:<br>arača se kontinuirano                              |  |  |
| Kod                                                                            | Opis                                                                                                    |                                                                                            | Ponašanje                                                                                                    | Lijek                                                             |  |  |
| 102                                                                            | AC napor                                                                                                    | n je previsok                                                                              |                                                                                                    |                                                                   |  |  |
| 103                                                                            | AC napon                                                                                                    | je prenizak                                                                                |                                                                                                    |                                                                   |  |  |
| 105                                                                            | 05     AC frekvencija previsoka *)       06     AC frekvencija je preniska                                                                                                    |                                                                                            | ¯ Nakon pažljivog testiranja i                                                                                                    | Provjerite priključke na mrežu<br>Ako se ovaj statusni kod stalno |  |  |
| 106                                                                            |                                                                                                    |                                                                                            | <ul> <li>kada su mrežni uvjeti ponovo</li> </ul>                                                                                                    |                                                                   |  |  |
| 107 Nema AC mreže                                                              |                                                                                                    | reže                                                                                       | <ul> <li>unutar dozvoljenog raspona,<br/>inverter će nastaviti s</li> </ul>                                                                                                    | ponavlja, kontaktirajte svog sistem                               |  |  |
| 108 Otkrivena samostalna                                                       |                                                                                                    | a samostalna                                                                               | dovodom energije u mrežu.                                                                                                    | inženjera                                                         |  |  |

\* ) Frekvencija mreže je previsoka i inverter možda neće dovoditi energiju u mrežu zbog standarda. Ništa nije u redu sa uređajem.

Status klase 3Klasa 3 uključuje statusne kodove koji se mogu pojaviti dok se energija dovodi u mrežu, ali<br/>generalno ne uzrokuju prekid procesa na bilo koji vremenski period.

operacija

RCMU greška

112

Inverter se automatski isključuje iz mreže, mreža se zatim nadzire kako je specificirano i pretvarač pokušava da nastavi sa napajanjem energije u mrežu.

| Kod                     | Opis                                                                                  | Ponašanje                                                                                            | Lijek                                                    |
|-------------------------|---------------------------------------------------------------------------------------|----------------------------------------------------------------------------------------------------|----------------------------------------------------------|
| 301                     | Prekomjerna struja (AC)                                                               | Kratkotrajni prekid pri<br>dovodu energije u mrežu.                                                  |                                                          |
| 302                     | Prekomjerna struja (DC)                                                               | Inverter nastavlja sa rutinom<br>pokretanja.                                                         | **)                                                      |
| 303                     | Previsoka temperatura DC modula                                                       | Kratkotrajni prekid pri                                                                              |                                                          |
| 304                     | Previsoka temperatura AC modula                                                       | dovodu energije u mrežu.<br>Pretvarač nastavlja sa<br>rutinom pokretanja.                            | Pročistiti otvore za zrak za<br>hlađenje i hladnjak; **) |
| 305                     | Nema napajanja, uprkos zatvorenom<br>releju                                           | Kratkotrajni prekid pri<br>dovodu energije u mrežu.<br>Pretvarač nastavlja sa<br>rutinom pokretanja. | **)                                                      |
| 306                     | PV izlaz je prenizak za dovod<br>energije u mrežu                                     | Kratkotrajni prekid pri<br>dovodu epergije u prežu                                                   | sačekajte dovoljan nivo<br>insolacije;<br>**)            |
| 307                     | DC niska<br>DC ulazni napon je prenizak za dovod<br>energije u mrežu                  | Inverter nastavlja svoju rutinu<br>pokretanja.                                                       |                                                          |
| BITAN!Zbo<br>svakog jut | g niskog nivoa insolacije, statusni kodo<br>ra i večeri. Ovi statusni kodovi ne ukazu | vi 306 (Power low) i 307 (DC low) s<br>ju na bilo kakvu vrstu greške.                                | e rutinski prikazuju                                     |
| 308                     | Napon srednjeg kola je previsok                                                       | Kratkotrajni prekid pri                                                                              |                                                          |
| 309                     | DC ulazni napon MPPT 1 previsok                                                       | dovodu energije u mrežu                                                                              | **)                                                      |
| 313                     | DC ulazni napon MPPT 2 previsok                                                       | pokretanja.                                                                                          |                                                          |

\* \* ) Greška se automatski otklanja. Ako se ovaj statusni kod stalno ponavlja, kontaktirajte svog sistem inženjera

| Status klase 4 | Neki od statusnih kodova klase 4 zahtijevaju intervenciju servisnog inženjera obučenog u Fronius- |
|----------------|---------------------------------------------------------------------------------------------------|
| kodovi         | u.                                                                                                |

| Kod | Opis                                                                                                    | Ponašanje                                                                                                    | Lijek |
|-----|----------------------------------------------------------------------------------------------------|----------------------------------------------------------------------------------------------------|-------|
| 401 | Komunikacija nije moguća sa<br>kompletom za napajanje                                                                                  | Pretvarač će se automatski                                                                                               |       |
| 406 | Senzor temperature DC modula je neispravan                                                                                             | pokušati ponovo povezati i,                                                                                              | * )   |
| 407 | Senzor temperature AC modula je neispravan                                                                                             | napajanjem energije u mrežu                                                                                              | ···)  |
| 408 | DC komponenta mjerena u mreži<br>previsoka                                                                                             |                                                                                                    |       |
| 412 | Odabran je način fiksnog napona<br>umjesto režima MPP napona, a fiksni<br>napon je postavljen na prenisku ili<br>previsoku vrijednost. | -                                                                                                    | **)   |
| 415 | Aktivirao se sigurnosni prekid preko opcione<br>kartice ili RECER-BO                                                                   | Inverter ne unosi nikakvu<br>energiju u mrežu.                                                                           | * )   |
| 416 | Nije moguća komunikacija između<br>sklopa snage i upravljačkog sistema.                                                                | Pretvarač će se automatski<br>pokušati ponovo povezati i,<br>ako je moguće, nastavit će s<br>napajanjem energije u mrežu | *)    |

| Kod          | Opis                                                                                                    | Ponašanje                                                                                                    | Lijek                                                                                                    |  |
|--------------|----------------------------------------------------------------------------------------------------|----------------------------------------------------------------------------------------------------|----------------------------------------------------------------------------------------------------|--|
| 417          | Problem sa hardverskim ID-om                                                                                                    |                                                                                                    |                                                                                                    |  |
| 419          | Konflikt jedinstvenog ID-a                                                                                                    | Pretvarač će se automatski                                                                                               |                                                                                                    |  |
| 421          | Greška HID opsega                                                                                                    | pokušati ponovo povezati i,                                                                                              | Ažuninaita Europa inventore                                                                                                    |  |
| 425          | Komunikacija nije moguća sa<br>kompletom za napajanje                                                                                       | ako je moguće, nastavit će s<br>napajanjem energije u mrežu                                                              | roba; *)                                                                                                    |  |
| 426 -<br>428 | Moguća hardverska greška                                                                                                    |                                                                                                    |                                                                                                    |  |
| 431          | Problem sa softverom                                                                                                    | Inverter ne unosi nikakvu<br>energiju u mrežu.                                                                           | Izvršite resetovanje naizmenične struje<br>(isključiti i uključiti<br>automatski prekidač<br>ponovo); Ažurirajte firmver<br>pretvarača; *) |  |
| 436          | Funkcionalna nekompatibilnost (jedna<br>ili više PC ploča u pretvaraču nisu<br>kompatibilne jedna s drugom, npr.<br>nakon zamjene PC ploče) | Pretvarač će se automatski<br>pokušati ponovo povezati i,<br>ako je moguće, nastavit će s<br>napajanjem energije u mrežu | Ažurirajte firmu invertera-<br>roba; *)                                                                                                    |  |
| 437          | Problem sa podešavanjem stepena napajanja                                                                                                   |                                                                                                    |                                                                                                    |  |
| 438          | Funkcionalna nekompatibilnost (jedna<br>ili više PC ploča u pretvaraču nisu<br>kompatibilne jedna s drugom, npr.<br>nakon zamjene PC ploče) | Pretvarač će se automatski<br>pokušati ponovo povezati i,<br>ako je moguće, nastavit će s<br>napajanjem energije u mrežu | Ažurirajte firmu invertera-<br>roba; *)                                                                                                    |  |
| 443          | Napon srednjeg kola je prenizak ili<br>asimetričan                                                                                          | Inverter ne unosi nikakvu<br>energiju u mrežu.                                                                           | *)                                                                                                    |  |
| 445          | - Greška u kompatibilnosti (npr. zbog<br>zamjene PC ploče)<br>- Nevažeća konfiguracija seta stupnja<br>snage                                | Inverter ne unosi nikakvu<br>energiju u mrežu.                                                                           | Ažurirajte firmu invertera-<br>roba; *)                                                                                                    |  |
| 447          | Greška izolacije                                                                                                    | Inverter ne unosi nikakvu                                                                                                | * )                                                                                                    |  |
| 450          | Stražar se ne može naći                                                                                                    | energiju u mrežu.                                                                                                    |                                                                                                    |  |
| 451          | Otkrivena je greška u memoriji                                                                                                    |                                                                                                    |                                                                                                    |  |
| 452          | Greška u komunikaciji između<br>procesora                                                                                                   | Pretvarač će se automatski                                                                                               |                                                                                                    |  |
| 453          | Mrežni napon i set stepena snage su<br>nekompatibilni                                                                                       | pokušati ponovo povezati i,<br>ako je moguće, nastavit će s                                                              | * )                                                                                                    |  |
| 454          | Frekvencija mreže i set stupnja snage nisu<br>kompatibilni                                                                                  | napajanjem energije u mrežu                                                                                              |                                                                                                    |  |
| 456          | Funkcija protiv otoka više nije<br>ispravno implementirana                                                                                  |                                                                                                    |                                                                                                    |  |
| 457          | Zaglavljivanje releja mreže                                                                                                    |                                                                                                    |                                                                                                    |  |
| 458          | Greška prilikom snimanja mjernog signala                                                                                                    |                                                                                                    |                                                                                                    |  |
| 459          | Greška prilikom snimanja mjernog signala<br>za ispitivanje izolacije                                                                        |                                                                                                    |                                                                                                    |  |
| 460          | Izvor referentnog napona za procesor<br>digitalnih signala (DSP) radi izvan<br>tolerancije                                                  | Inverter ne unosi nikakvu<br>energiju u mrežu.                                                                           | * )                                                                                                    |  |
| 461          | Greška u DSP memoriji podataka                                                                                                    |                                                                                                    |                                                                                                    |  |
| 462          | Greška s rutinom praćenja DC napajanja                                                                                                    |                                                                                                    |                                                                                                    |  |
| 463          | Obrnuti polaritet naizmenične struje, AC konektor je<br>pogrešno umetnut                                                                    |                                                                                                    |                                                                                                    |  |

EN

| Kod         | Opis                                                                                                    | Ponašanje                                      | Lijek                                                                                                    |
|-------------|----------------------------------------------------------------------------------------------------|------------------------------------------------|----------------------------------------------------------------------------------------------------|
| 472         | Osigurač za uzemljenje solarnog modula je neispravan;<br>nije otkriveno uzemljenje solarnog modula                                          |                                                |                                                                                                    |
| 474         | RCMU senzor je neispravan                                                                                                    | Inverter ne unosi nikakvu                      |                                                                                                    |
| 475         | Greška izolacije (veza između solarnog<br>modula i uzemljenja)                                                                              | energiju u mrežu.                              | **)                                                                                                    |
| 476         | Napon napajanja drajvera je prenizak                                                                                                    | -                                              |                                                                                                    |
| 480,<br>481 | Funkcionalna nekompatibilnost (jedna<br>ili više PC ploča u pretvaraču nisu<br>kompatibilne jedna s drugom, npr.<br>nakon zamjene PC ploče) | Inverter ne unosi nikakvu<br>energiju u mrežu. | Ažurirajte firmu invertera-<br>roba, *)                                                                        |
| 482         | Postavljanje nakon početnog pokretanja je<br>prekinuto                                                                                      | Inverter ne unosi nikakvu<br>energiju u mrežu. | Ponovo pokrenite podešavanje<br>nakon resetiranja AC (isključite i<br>ponovo uključite automatski<br>prekidač) |
| 483         | Napon UDC fixedna MPP2 nizu izvan<br>granica                                                                                                | Inverter ne unosi nikakvu<br>energiju u mrežu. | Provjerite postavke MPP-a; *)                                                                                  |
| 485         | CAN bafer za prijenos je pun                                                                                                    | Inverter ne unosi nikakvu<br>energiju u mrežu. | Izvršite resetovanje naizmenične struje<br>(isključiti i uključiti<br>automatski prekidač<br>ponovo); *)       |

\* ) Ako je statusni kod stalno prikazan: obavijestite Fronius-ovog servisnog inženjera

\* \* ) Ako se ovaj statusni kod stalno ponavlja, kontaktirajte svog sistem inženjera

Status klase 5Statusni kodovi klase 5 općenito ne ometaju dovod energije u mrežu, ali mogu<br/>uzrokovati ograničenja. Statusni kod se prikazuje sve dok se ne potvrdi pritiskom na<br/>tipku (pretvarač, međutim, nastavlja normalno raditi u pozadini).

| Kod | Opis                                                   | Ponašanje                                                                                         | Lijek                                                                                                    |
|-----|--------------------------------------------------------|---------------------------------------------------------------------------------------------------|----------------------------------------------------------------------------------------------------|
| 502 | Greška izolacije na solarnim<br>modulima               | Poruka upozorenja je<br>prikazano na displeju                                                     | **)                                                                                                    |
| 509 | U posljednja 24 sata nije<br>dovedena energija u mrežu | Poruka upozorenja je<br>prikazano na displeju                                                     | Potvrdite statusni kod; Provjerite da<br>li su ispunjeni svi uslovi za<br>nesmetano dovođenje energije u<br>mrežu (npr. da li su solarni moduli<br>prekriveni snijegom?); **) |
| 515 | Nije moguća komunikacija sa<br>filterom                | Uključena poruka upozorenja<br>displej                                                            | *)                                                                                                    |
| 516 | Nije moguća komunikacija sa<br>skladišnom jedinicom    | Upozorenje jedinice za skladištenje<br>poruka                                                     | * )                                                                                                    |
| 517 | Smanjenje snage uzrokovano<br>previsokom temperaturom  | Prilikom smanjenja snage<br>Kada dođe do pojave, na<br>monitoru se prikazuje poruka<br>upozorenja | Ako je potrebno, pročistite otvore za zrak<br>za hlađenje i hladnjak;<br>kvar se automatski otklanja; **)                                                                     |
| 518 | Interni DSP kvar                                       | Uključena poruka upozorenja<br>displej                                                            | *)                                                                                                    |
| 519 | Nije moguća komunikacija sa<br>skladišnom jedinicom    | Upozorenje jedinice za skladištenje<br>poruka                                                     | *)                                                                                                    |

| Kod                  | Opis                                                        |                                                                                                    | Ponašanje                                                                                                   | Lijek                                                                                                    |
|----------------------|-------------------------------------------------------------|----------------------------------------------------------------------------------------------------|----------------------------------------------------------------------------------------------------|----------------------------------------------------------------------------------------------------|
| 520                  | MPPT1 r<br>mrežu u                                          | ije uneo energiju u<br>posljednja 24 sata                                                          | Poruka upozorenja je<br>prikazano na displeju                                                               | Potvrdite statusni kod; Provjerite da<br>li su ispunjeni svi uslovi za<br>nesmetano dovođenje energije u<br>mrežu (npr. da li su solarni moduli<br>prekriveni snijegom?); *) |
| 522                  | DC niska                                                    | žica 1                                                                                             | Uključena poruka upozorenja                                                                                 | *)                                                                                                    |
| 523                  | B DC niska žica 2                                           |                                                                                                    | displej                                                                                                    |                                                                                                    |
| 551                  | Osigurač za u<br>neispravan                                 | zemljenje solarnog modula je                                                                       | Uključena poruka upozorenja<br>displej                                                                      | Zamijenite osigurač za masu solarnog<br>modula; **)                                                                                                    |
| 558,<br>559          | Funkcion<br>(jedna ili<br>pretvarad<br>jedna s d<br>zamjene | alna nekompatibilnost<br>više PC ploča u<br>ču nisu kompatibilne<br>rugom, npr. nakon<br>PC ploče) | Uključena poruka upozorenja<br>displej                                                                      | Ažurirajte firmver pretvarača; *)                                                                                                    |
| 560                  | Smanjenje si<br>previsokom t                                | nage uzrokovano<br>frekvencijom                                                                    | Prikazuje se kada frekvencija<br>mreže postane viša-<br>sively high. Snaga je<br>smanjena.                  | Čim se frekvencija mreže vrati u<br>dozvoljeni opseg i pretvarač se vrati<br>u normalan rad, kvar se automatski<br>otklanja; **)                                             |
| 564                  | Funkcion<br>(jedna ili<br>pretvarač<br>jedna s d<br>zamjene | alna nekompatibilnost<br>više PC ploča u<br>ču nisu kompatibilne<br>rugom, npr. nakon<br>PC ploče) | Uključena poruka upozorenja<br>displej                                                                      | Ažurirajte firmver pretvarača; *)                                                                                                    |
| Status kla           | ase 6                                                       | * ) Ako je statusni kod<br>* * ) Ako se ovaj statusni ko<br>Neki od statusnih kodo                 | stalno prikazan: obavijestite<br>od stalno ponavlja, kontaktirajte svo<br>va klase 4 zahtijevaju intervenci | Fronius-ovog servisnog inženjera<br>og sistem inženjera<br>iju servisnog inženjera obučenog u Fronius-                                                                       |
| kodovi               |                                                             | u.                                                                                                 |                                                                                                    |                                                                                                    |
| Kod                  | Opis                                                        |                                                                                                    | Ponašanje                                                                                                   | Lijek                                                                                                    |
| 601                  | CAN sabirnica                                               | je puna                                                                                            | Inverter ne uno:<br>energiju u mrež                                                                         | si nikakvu Ažurirajte firmu invertera-<br>u. roba; *)                                                                                                    |
|                      |                                                             | * ) Ako je statusni kod                                                                            | stalno prikazan: obavijestite                                                                               | Fronius-ovog servisnog inženjera                                                                                                    |
| Status kla<br>kodovi | ase 7                                                       | Statusni kodovi klase<br>pretvarača i mogu dir                                                     | 7 odnose se na upravljački sis<br>ektno ili indirektno uticati na j                                         | tem, konfiguraciju i snimanje podataka<br>proces dovoda energije u mrežu.                                                                                                    |
| Kod                  | Opis                                                        |                                                                                                    | Ponašanje                                                                                                   | Lijek                                                                                                    |
| 701 -<br>716         | Pruža in<br>internog                                        | formacije o statusu<br>procesora                                                                   | Poruka upozorenja na<br>displeju                                                                            | *)                                                                                                    |
| 721                  | EEPROM<br>inicijalizi                                       | je ponovo<br>ran                                                                                   | Poruka upozorenja na<br>displeju                                                                            | Potvrdite statusni kod; *)                                                                                                    |
| 722 -<br>730         | Pruža in<br>internog                                        | formacije o statusu<br>procesora                                                                   | Poruka upozorenja na<br>displeju                                                                            | *)                                                                                                    |

| Kod          | Opis                                                                               | Ponašanje                                                                            | Lijek                                                                                                    |
|--------------|------------------------------------------------------------------------------------|--------------------------------------------------------------------------------------|----------------------------------------------------------------------------------------------------|
| 731          | Greška pri inicijalizaciji - USB stick<br>nije podržan                             | Poruka upozorenja na                                                                 | Provjerite ili zamijenite USB stick Provjerite                                                                                                    |
| 732          | Greška pri inicijalizaciji - Prekomjerna<br>struja na USB sticku                   | displeju                                                                             | sistem datoteka na USB sticku; *)                                                                                                    |
| 733          | Nije povezan USB stick                                                             | Poruka upozorenja na<br>displeju                                                     | Povežite ili provjerite USB stick; *)                                                                                                    |
| 734          | Datoteka ažuriranja nije prepoznata ili<br>nije prisutna                           | Poruka upozorenja na<br>displeju                                                     | Provjerite ažuriranu datoteku (npr. za ispravan naziv<br>datoteke)<br><b>* )</b>                                                                                                    |
| 735          | Datoteka ažuriranja ne odgovara<br>uređaju, datoteka ažuriranja je prestara        | Poruka upozorenja na<br>displeju, proces ažuriranja<br>je prekinut                   | Provjerite datoteku ažuriranja<br>i ako je potrebno, preuzmite datoteku za<br>ažuriranje koja odgovara uređaju (npr. na<br>http://www.fronius.com); *)                                             |
| 736          | Došlo je do greške pri pisanju ili čitanju                                         | Poruka upozorenja na<br>displeju                                                     | Provjerite USB stick i podatke koji se<br>nalaze na njemu ili zamijenite USB<br>stick<br>Nikada ne isključujte USB stick ako LED<br>dioda 'Prenos podataka' još uvijek<br>treperi ili svijetli; *) |
| 737          | Nije moguće otvoriti fajl                                                          | Poruka upozorenja na<br>displeju                                                     | Uklonite i zatim ponovo umetnite USB<br>stick; provjerite ili zamijenite USB stick                                                                                                    |
| 738          | Log fajl se ne može sačuvati (npr.<br>USB stick je zaštićen od pisanja ili<br>pun) | Poruka upozorenja na<br>displeju                                                     | Napravite malo prostora za pohranu,<br>uklonite zaštitu od pisanja, ako je potrebno<br>provjerite ili zamijenite USB stick;<br><b>* )</b>                                                          |
| 740          | Greška pri inicijalizaciji - greška u<br>sistemu datoteka na USB sticku            | Poruka upozorenja na<br>displeju                                                     | Provjerite USB stick; reformatirati na<br>PC-u za FAT12, FAT16 ili FAT32                                                                                                    |
| 741          | Greška tokom snimanja podataka<br>evidencije                                       | Poruka upozorenja na<br>displeju                                                     | Uklonite i zatim ponovo umetnite USB<br>stick; provjerite ili zamijenite USB stick                                                                                                    |
| 743          | Došlo je do greške tokom procesa<br>ažuriranja                                     | Poruka upozorenja na<br>displeju                                                     | Ponovite proces ažuriranja, provjerite<br>USB stick; *)                                                                                                    |
| 745          | Datoteka ažuriranja je oštećena                                                    | Poruka upozorenja na<br>displeju, proces ažuriranja<br>je prekinut                   | Ponovo preuzmite datoteku za ažuriranje;<br>provjerite ili zamijenite USB stick; *)                                                                                                    |
| 746          | Došlo je do greške tokom procesa<br>ažuriranja                                     | Poruka upozorenja na<br>displeju, proces ažuriranja<br>je prekinut                   | Sačekajte 2 minute, a zatim ponovo<br>pokrenite ažuriranje; *)                                                                                                    |
| 751          | Izgubljeno vrijeme                                                                 | – Poruka upozorenia na                                                               | Resetiraite vrijeme i datum na pretvaraču:                                                                                                    |
| 752          | Greška u komunikaciji modula sata<br>realnog vremena                               | displeju                                                                             | *)                                                                                                    |
| 753          | Interna greška: Modul sata realnog<br>vremena je u hitnom modu                     | Vrijeme može biti netočno ili<br>izgubljeno (normalno dovođenje<br>energije u mrežu) | Resetirajte vrijeme i datum na pretvaraču                                                                                                    |
| 754 -<br>755 | Pruža informacije o statusu<br>internog procesora                                  | Poruka upozorenja na<br>displeju                                                     | *)                                                                                                    |
| 757          | Hardverska greška u modulu<br>sata realnog vremena                                 | Poruka o grešci na displeju;<br>inverter ne unosi nikakvu<br>energiju u mrežu        | *)                                                                                                    |
| 758          | Interna greška: Modul sata realnog<br>vremena je u hitnom modu                     | Vrijeme može biti netočno ili<br>izgubljeno (normalno dovođenje<br>energije u mrežu) | Resetirajte vrijeme i datum na pretvaraču                                                                                                    |
| 760          | Interna hardverska greška                                                          | Poruka o grešci na<br>displeju                                                       | *)                                                                                                    |

| Kod          | Opis                                                           | Ponašanje                        | Lijek                        |
|--------------|----------------------------------------------------------------|----------------------------------|------------------------------|
| 761 -<br>765 | Pruža informacije o statusu<br>internog procesora              | Poruka upozorenja na<br>displeju |                              |
| 766          | Smanjenje snage u slučaju nužde<br>je aktivirano (maks. 750 W) | Poruka o grešci na<br>displeju   | *)                           |
| 767          | Pruža informacije o statusu<br>internog procesora              |                                  |                              |
| 768          | Različito smanjenje snage u<br>hardverskim modulima            | Poruka upozorenja na<br>displaju | * )                          |
| 772          | Jedinica za pohranu nije dostupna                              | uispieju                         |                              |
| 773          | Grupa za ažuriranje softvera 0<br>(nevažeća postavka zemlje)   |                                  |                              |
| 775          | PMC set snage nije dostupan                                    | Poruka upozorenja na             | Pritisnite taster 'Enter' da |
| 776          | Nevažeći tip uređaja                                           | uispieju                         | potvruite gresku, ")         |
| 781 -<br>794 | Pruža informacije o statusu<br>internog procesora              | Poruka upozorenja na<br>displeju | *)                           |

\* ) Ako je statusni kod stalno prikazan: obavijestite Fronius-ovog servisnog inženjera

| Klase 10 - 12<br>statusni kodovi             | 1000 - 1299-Navedite informacije o statusu programa internog procesora                                                                                                    |                                                                                                    |  |  |
|----------------------------------------------|----------------------------------------------------------------------------------------------------|----------------------------------------------------------------------------------------------------|--|--|
|                                              | Opis                                                                                                    | Nije zabrinjavajuće kada pretvarač radi ispravno i pojavljuje se<br>samo u parametru podešavanja "Status PS". U slučaju stvarne<br>greške, ovaj statusni kod pomaže Fronius tehničkoj podršci<br>tokom analize greške. |  |  |
|                                              |                                                                                                    |                                                                                                    |  |  |
| Korisnička podrška                           | BITAN!Obratite se svom Fronius distributeru ili Fronius obučenom serviseru ako<br>- greška se pojavljuje često ili stalno<br>- pojavljuje se greška koja nije navedena u tabelama |                                                                                                    |  |  |
| Operacija u<br>prašnjavo okruženje-<br>ments | Prilikom rada pret<br>po potrebi očistit<br>zraka na zidnom                                                                                                    | varača u izuzetno prašnjavim okruženjima:<br>e rashladne elemente i ventilator na poleđini pretvarača, kao i dovode<br>nosaču čistim komprimiranim zrakom.                                                             |  |  |

EN

# Tehnički podaci

| Fronius Symo                                          | 3.0-3-S             | 3.7-3-S                   | 4.5-3-S        |  |
|-------------------------------------------------------|---------------------|---------------------------|----------------|--|
| Ulazni podaci                                         | 1                   | 1                         | 1              |  |
| MPP opseg napona                                      | 200 - 800 V DC      | 250 - 800 V DC            | 300 - 800 V DC |  |
| Max. ulazni napon                                     |                     | 1000 V DC                 | 1              |  |
| (pri 1000 W/m²/ -10 °C u otvorenom krugu)             |                     |                           |                |  |
| Min. ulazni napon                                     |                     | 150 V DC                  |                |  |
| Max. ulazna struja                                    |                     | 16,0 A                    |                |  |
| Max. struja kratkog spoja solarnih<br>modula (Isc Pv) |                     | 24,0 A                    |                |  |
| Max. povratna struja4)                                |                     | 32 A (RMS)5)              |                |  |
| Izlazni podaci                                        |                     |                           |                |  |
| Nazivna izlazna snaga (strnom)                        | 3000 W              | 3700 W                    | 4500 W         |  |
| Max. izlazna snaga                                    | 3000 W              | 3700 W                    | 4500 W         |  |
| Nazivni napon mreže                                   | 3 ~ N               | IPE 220/230 V / 380/40    | 00 V           |  |
| Min. napon mreže                                      |                     | 150 V / 260 V             |                |  |
| Max. napon mreže                                      |                     | 280 V / 485 V             |                |  |
| Nazivna izlazna struja na 220 / 230 V                 | 4,5 / 4,3 A         | 5,6 / 5,4 A               | 6,8 / 6,5 A    |  |
| Max. izlazna struja                                   |                     | 9 A                       |                |  |
| Nazivna frekvencija                                   | 50 / 60 Hz1)        |                           |                |  |
| Totalna harmonijska distorzija                        | < 3 %               |                           |                |  |
| Faktor snage cos phi                                  | 0,7 - 1 ind./cap.2) |                           |                |  |
| Strujni impuls napajanja6)i trajanje                  | 38 A / 2 ms         |                           |                |  |
| Max. izlazna struja kvara po periodu                  |                     | 21,4 A (RMS)              |                |  |
| Opšti podaci                                          |                     |                           |                |  |
| Maksimalna efikasnost                                 |                     | 98 %                      |                |  |
| Europ. efikasnost                                     | 96,2 %              | 96,7 %                    | 97 %           |  |
| Samopotrošnja preko noći                              | < 0,7 W & < 3 VA    |                           |                |  |
| Hlađenje                                              | Kont                | rolisana prinudna ventila | icija          |  |
| Stepen zaštite                                        |                     | IP 65                     |                |  |
| Dimenzije VxŠxd                                       |                     | 645 x 431 x 204 mm        |                |  |
| Težina                                                | 16 kg               |                           |                |  |
| Dozvoljena temperatura okoline                        | - 25 °C - +60 °C    |                           |                |  |
| Dozvoljena vlažnost                                   | 0 - 100 %           |                           |                |  |
| EMC klasa emisije                                     | В                   |                           |                |  |
| Kategorija prenapona DC/AC 2 / 3                      |                     | 2/3                       |                |  |
| Nivo zagađenja                                        | 2                   |                           |                |  |
| Emisija buke                                          | 58,3 dB(A) ref. 1pW |                           |                |  |
| Zaštitni uređaji                                      |                     |                           |                |  |
| DC mjerenje izolacije                                 |                     | Integrisano               |                |  |
| Odgovor na DC preopterećenje                          | Pomak r             | radne tačke, ograničenje  | snage          |  |
| DC rastavljač                                         |                     | Integrisano               |                |  |
| RCMU                                                  | Integrisano         |                           |                |  |

| Fronius Symo                                                   | 3.0-3-M                           | 3.7-3-M                       | 4.5-3-M     |  |
|----------------------------------------------------------------|-----------------------------------|-------------------------------|-------------|--|
| I                                                              |                                   |                               |             |  |
| MPP opseg napona                                               | 150 - 800 V DC                    | 150 - 800 V DC                |             |  |
| Max. ulazni napon<br>(pri 1000 W/m²/ -10 °C u otvorenom krugu) | 1000 V DC                         |                               |             |  |
| Min. ulazni napon                                              | 150 V DC                          |                               |             |  |
| Max. ulazna struja                                             | 2 x 16,0 A                        |                               |             |  |
| Max. struja kratkog spoja solarnih<br>modula (Isc Pv)          | 2 x 24,0 A                        |                               |             |  |
| Max. povratna struja4)                                         | 48 A (RMS)5)                      |                               |             |  |
| Izlazni podaci                                                 | ·                                 |                               |             |  |
| Nazivna izlazna snaga (strnom)                                 | 3000 W                            | 3700 W                        | 4500 W      |  |
| Max. izlazna snaga                                             | 3000 W 3700 W 4500 W              |                               |             |  |
| Nazivni napon mreže                                            | 3 ~ N                             | 3 ~ NPE 220/230 V / 380/400 V |             |  |
| Min. napon mreže                                               | 150 V / 260 V                     |                               |             |  |
| Max. napon mreže                                               | 280 V / 485 V                     |                               |             |  |
| Nazivna izlazna struja na 220 / 230 V                          | 4,6 / 4,4 A                       | 5,6 / 5,4 A                   | 6,8 / 6,5 A |  |
| Max. izlazna struja                                            | 13,5 A                            |                               |             |  |
| Nazivna frekvencija                                            | 50 / 60 Hz1)                      |                               |             |  |
| Totalna harmonijska distorzija                                 | < 3 %                             |                               |             |  |
| Faktor snage cos phi                                           | 0,85 - 1 ind./cap.2)              |                               |             |  |
| Strujni impuls napajanja6)i trajanje                           | 38 A / 2 ms                       |                               |             |  |
| Max. izlazna struja kvara po periodu                           | 24 A (RMS)                        |                               |             |  |
| Opšti podaci                                                   |                                   |                               |             |  |
| Maksimalna efikasnost                                          | 98 %                              |                               |             |  |
| Europ. efikasnost                                              | 96,5 %                            | 96,9 %                        | 97,2 %      |  |
| Samopotrošnja preko noći                                       | < 0,7 W & < 3 VA                  |                               |             |  |
| Hlađenje                                                       | Kontrolisana prinudna ventilacija |                               |             |  |
| Stepen zaštite                                                 | IP 65                             |                               |             |  |
| Dimenzije VxŠxd                                                | 645 x 431 x 204 mm                |                               |             |  |
| Težina                                                         | 19,9 kg                           |                               |             |  |
| Dozvoljena temperatura okoline                                 | - 25 °C - +60 °C                  |                               |             |  |
| Dozvoljena vlažnost                                            | 0 - 100 %                         |                               |             |  |
| EMC klasa emisije                                              | В                                 |                               |             |  |
| Kategorija prenapona DC/AC                                     | 2/3                               |                               |             |  |
| Nivo zagađenja                                                 | 2                                 |                               |             |  |
| Emisija buke                                                   | 59,5 dB(A) ref. 1pW               |                               |             |  |
| Zaštitni uređaji                                               |                                   |                               |             |  |
| DC mjerenje izolacije                                          |                                   | Integrisano                   |             |  |
| Odgovor na DC preopterećenje                                   | Pomak r                           | adne tačke, ograničenje       | snage       |  |
| DC rastavljač                                                  |                                   | Integrisano                   |             |  |
| RCMU                                                           |                                   | Integrisano                   |             |  |

| Fronius Symo                                                   | 5.0-3-M                           | 6.0-3-M                       | 7.0-3-M       |  |
|----------------------------------------------------------------|-----------------------------------|-------------------------------|---------------|--|
| Ulazni podaci                                                  |                                   |                               |               |  |
| MPP opseg napona                                               | 163 - 800 V DC                    | 228 - 800 V DC                |               |  |
| Max. ulazni napon<br>(pri 1000 W/m²/ -10 °C u otvorenom krugu) | 1000 V DC                         |                               |               |  |
| Min. ulazni napon                                              | 150 V DC                          |                               |               |  |
| Max. ulazna struja                                             | 2 x 16,0 A                        |                               |               |  |
| Max. struja kratkog spoja solarnih<br>modula (Isc Pv)          | 2 x 24,0 A                        |                               |               |  |
| Max. povratna struja4)                                         | 48 A (RMS)5)                      |                               |               |  |
| Izlazni podaci                                                 |                                   |                               |               |  |
| Nazivna izlazna snaga (str <sub>nom</sub> )                    | 5000 W                            | 6000 W                        | 7000 W        |  |
| Max. izlazna snaga                                             | 5000 W 6000 W 7000 W              |                               |               |  |
| Nazivni napon mreže                                            | 3 ~ N                             | 3 ~ NPE 220/230 V / 380/400 V |               |  |
| Min. napon mreže                                               | 150 V / 260 V                     |                               |               |  |
| Max. napon mreže                                               | 280 V / 485 V                     |                               |               |  |
| Nazivna izlazna struja na 220 / 230 V                          | 7,6 / 7,3 A                       | 9,1 / 8,7 A                   | 10,6 / 10,2 A |  |
| Max. izlazna struja                                            | 13,5 A                            |                               | •             |  |
| Nazivna frekvencija                                            | 50 / 60 Hz1)                      |                               |               |  |
| Totalna harmonijska distorzija                                 | < 3 %                             |                               |               |  |
| Faktor snage cos phi                                           | 0,85 - 1 ind./cap.2)              |                               |               |  |
| Strujni impuls napajanja6)i trajanje                           | 38 A / 2 ms                       |                               |               |  |
| Max. izlazna struja kvara po periodu                           | 24 A (RMS)                        |                               |               |  |
| Opšti podaci                                                   |                                   |                               |               |  |
| Maksimalna efikasnost                                          | 98 %                              |                               |               |  |
| Europ. efikasnost                                              | 97,3 % 97,5 % 9                   |                               | 97,6 %        |  |
| Samopotrošnja preko noći                                       | < 0,7 W & < 3 VA                  |                               |               |  |
| Hlađenje                                                       | Kontrolisana prinudna ventilacija |                               |               |  |
| Stepen zaštite                                                 | IP 65                             |                               |               |  |
| Dimenzije VxŠxd                                                | 645 x 431 x 204 mm                |                               |               |  |
| Težina                                                         | 19,9 kg 19,9 kg 21,9 k            |                               | 21,9 kg       |  |
| Dozvoljena temperatura okoline                                 | - 25 °C - +60 °C                  |                               |               |  |
| Dozvoljena vlažnost                                            | 0 - 100 %                         |                               |               |  |
| EMC klasa emisije                                              | В                                 |                               |               |  |
| Kategorija prenapona DC/AC                                     | 2/3                               |                               |               |  |
| Nivo zagađenja                                                 | 2                                 |                               |               |  |
| Emisija buke                                                   | 59,5 dB(A) ref. 1pW               |                               |               |  |
| Zaštitni uređaji                                               |                                   |                               |               |  |
| DC mjerenje izolacije                                          |                                   | Integrisano                   |               |  |
| Odgovor na DC preopterećenje                                   | Pomak r                           | radne tačke, ograničenje      | snage         |  |
| DC rastavljač                                                  | Integrisano                       |                               |               |  |
| RCMU                                                           | Integrisano                       |                               |               |  |

| Fronius Symo                                                   | 8.2-3-M                              |
|----------------------------------------------------------------|--------------------------------------|
| Ulazni podaci                                                  |                                      |
| MPP raspon napona (PV1 / PV2)                                  | 267 - 800 V DC                       |
| Max. ulazni napon<br>(pri 1000 W/m²/ -10 °C u otvorenom krugu) | 1000 V DC                            |
| Min. ulazni napon                                              | 150 V DC                             |
| Max. ulazna struja (I PV1 / I PV2)                             | 2 x 16,0 A                           |
| Max. struja kratkog spoja solarnih modula (Isc PV)             | 2 x 24,0 A                           |
| Max. povratna struja4)                                         | 48 A (RMS)5)                         |
| Izlazni podaci                                                 |                                      |
| Nazivna izlazna snaga (strnom)                                 | 8200 W                               |
| Max. izlazna snaga                                             | 8200 W                               |
| Nazivni napon mreže                                            | 3 ~ NPE 220/230 V / 380/400 V        |
| Min. napon mreže                                               | 150 V / 260 V                        |
| Max. napon mreže                                               | 280 V / 485 V                        |
| Nazivna izlazna struja na 220 / 230 V                          | 12,4 / 11,9 A                        |
| Max. izlazna struja                                            | 13,5 A                               |
| Nazivna frekvencija                                            | 50 / 60 Hz1)                         |
| Totalna harmonijska distorzija                                 | < 3 %                                |
| Faktor snage cos phi                                           | 0,85 - 1 ind./cap.2)                 |
| Strujni impuls napajanja6)i trajanje                           | 38 A / 2 ms                          |
| Max. izlazna struja kvara po periodu                           | 24 A (RMS)                           |
| Opšti podaci                                                   |                                      |
| Maksimalna efikasnost                                          | 98 %                                 |
| Europ. efikasnost                                              | 97,7 %                               |
| Samopotrošnja preko noći                                       | < 0,7 W & < 3 VA                     |
| Hlađenje                                                       | Kontrolisana prinudna ventilacija    |
| Stepen zaštite                                                 | IP 65                                |
| Dimenzije VxŠxd                                                | 645 x 431 x 204 mm                   |
| Težina                                                         | 21,9 kg                              |
| Dozvoljena temperatura okoline                                 | - 25 °C - +60 °C                     |
| Dozvoljena vlažnost                                            | 0 - 100 %                            |
| EMC klasa emisije                                              | В                                    |
| Kategorija prenapona DC/AC                                     | 2/3                                  |
| Nivo zagađenja                                                 | 2                                    |
| Emisija buke                                                   | 59,5 dB(A) ref. 1pW                  |
| Zaštitni uređaji                                               |                                      |
| DC mjerenje izolacije                                          | Integrisano                          |
| Odgovor na DC preopterećenje                                   | Pomak radne tačke, ograničenje snage |
| DC rastavljač                                                  | Integrisano                          |
| RCMU                                                           | Integrisano                          |

| Fronius Symo                                                         | us Symo 10.0-3-M                  |                      |  |
|----------------------------------------------------------------------|-----------------------------------|----------------------|--|
| Ulazni podaci                                                        |                                   |                      |  |
| MPP opseg napona                                                     | 270 - 800 V DC                    | 320 - 800 V DC       |  |
| Max. ulazni napon<br>(pri 1000 W/m²/ -10 °C u otvorenom krugu)       | 1000 V DC                         |                      |  |
| Min. ulazni napon                                                    | 200 V DC                          |                      |  |
| Max. ulazna struja (MPP1 / MPP2)                                     | 27,0/                             | 16,5 A               |  |
|                                                                      | 14 A za napo                      | ne < 420 V           |  |
| Max. struja kratkog spoja solarnih modula (I<br>sc pv) (MPP1 / MPP2) | 40,5 / 24,8 A                     |                      |  |
| Max. povratna struja4)                                               | 40,5 / 24,8 A (RMS)5)             |                      |  |
| Izlazni podaci                                                       | 1                                 |                      |  |
| Nazivna izlazna snaga (strnom)                                       | 10.000 W                          | 12.500 W             |  |
| Max. izlazna snaga                                                   | 10.000 W                          | 12.500 W             |  |
| Nazivni napon mreže                                                  | 3 ~ NPE 220/230                   | V / 380/400 V        |  |
| Min. napon mreže                                                     | 150 V /                           | 260 V                |  |
| Max. napon mreže                                                     | 280 V /                           | 485 V                |  |
| Nazivna izlazna struja na 220 / 230 V                                | 15,2 / 14,5 A                     | 18,9 / 18,1 A        |  |
| Max. izlazna struja                                                  | 20                                | A                    |  |
| Nazivna frekvencija                                                  | 50 / 60                           | ) Hz1)               |  |
| Totalna harmonijska distorzija                                       | < 2 %                             |                      |  |
| Faktor snage cos phi                                                 | 0 - 1 ind./cap.2)                 |                      |  |
| Max. izlazna struja kvara po periodu                                 | 960 A / 4,22 ms                   |                      |  |
| Opšti podaci                                                         |                                   |                      |  |
| Maksimalna efikasnost                                                | 97,8                              | 3 %                  |  |
| Europ. efikasnost UDCmin/ UDCnom/ UDCmax                             | 95,4 / 97,3 / 96,6 %              | 95,7 / 97,5 / 96,9 % |  |
| Samopotrošnja preko noći                                             | 0,7 W &                           | 117 VA               |  |
| Hlađenje                                                             | Kontrolisana prinudna ventilacija |                      |  |
| Stepen zaštite                                                       | IP 66                             |                      |  |
| Dimenzije VxŠxd                                                      | 725 x 510 x 225 mm                |                      |  |
| Težina                                                               | 34,8 kg                           |                      |  |
| Dozvoljena temperatura okoline                                       | - 25 °C - +60 °C                  |                      |  |
| Dozvoljena vlažnost                                                  | 0 - 100 %                         |                      |  |
| EMC klasa emisije                                                    | В                                 |                      |  |
| Kategorija prenapona DC/AC                                           | 2/3                               |                      |  |
| Nivo zagađenja                                                       | 2                                 |                      |  |
| Emisija buke                                                         | 65 dB(A) (ref. 1pW)               |                      |  |
| Zaštitni uređaji                                                     |                                   |                      |  |
| DC mjerenje izolacije                                                | Integr                            | risano               |  |
| Odgovor na DC preopterećenje                                         | Pomak radne tačke,                | ograničenje snage    |  |
| DC rastavljač                                                        | Integr                            | isano                |  |
| RCMU                                                                 | Integr                            | isano                |  |

| Fronius Symo                                                        | 15.0-3-M                           | 17.5-3-M                      | 20.0-3-M            |  |
|---------------------------------------------------------------------|------------------------------------|-------------------------------|---------------------|--|
| Ulazni podaci                                                       |                                    |                               |                     |  |
| MPP opseg napona                                                    | 320 - 800 V DC                     | 420 - 800 V DC                |                     |  |
| Max. ulazni napon<br>(pri 1000 W/m²/ -10 °C u otvorenom krugu)      | 1000 V DC                          |                               |                     |  |
| Min. ulazni napon                                                   |                                    | 200 V DC                      |                     |  |
| Max. ulazna struja (MPP1 / MPP2)                                    |                                    | 33,0 / 27,0 A                 |                     |  |
| Max. struja kratkog spoja solarnih<br>modula (Isc Pv) (MPP1 / MPP2) | 49,5 / 40,5 A                      |                               |                     |  |
| Max. povratna struja4)                                              | 49,5 / 40,5 A                      |                               |                     |  |
| Izlazni podaci                                                      |                                    |                               |                     |  |
| Nazivna izlazna snaga (str <sub>nom</sub> )                         | 15.000 W                           | 17.500 W                      | 20.000 W:           |  |
| Max. izlazna snaga                                                  | 15.000 W                           | 17.500 W                      | 20.000 W:           |  |
| Nazivni napon mreže                                                 | 3 ~ N                              | 3 ~ NPE 220/230 V / 380/400 V |                     |  |
| Min. napon mreže                                                    |                                    | 150 V / 260 V                 |                     |  |
| Max. napon mreže                                                    | 280 V / 485 V                      |                               |                     |  |
| Nazivna izlazna struja na 220 / 230 V                               | 22,7 / 21,7 A 26,5 / 25,4 A 30,3 / |                               | 30,3 / 29 A         |  |
| Max. izlazna struja                                                 | 32 A                               |                               |                     |  |
| Nazivna frekvencija                                                 | 50 / 60 Hz1)                       |                               |                     |  |
| Totalna harmonijska distorzija                                      | < 2 %                              |                               |                     |  |
| Faktor snage cos phi                                                | 0 - 1 ind./cap.2)                  |                               |                     |  |
| Max. izlazna struja kvara po periodu                                | 960 A / 4,22 ms                    |                               |                     |  |
| Opšti podaci                                                        |                                    |                               |                     |  |
| Maksimalna efikasnost                                               | 98 %                               |                               |                     |  |
| Europ. Efikasnost UDCmin/ UDCnom/                                   | 96,2 / 97,6 / 97,1 %               | 96,4 / 97,7 / 97,2 %          | 96,5 / 97,8 / 97,3% |  |
| UDCmax                                                              |                                    |                               |                     |  |
| Samopotrošnja preko noći                                            | 0,7 W & 117 VA                     |                               |                     |  |
| Hlađenje                                                            | Kontrolisana prinudna ventilacija  |                               |                     |  |
| Stepen zaštite                                                      | IP 66                              |                               |                     |  |
| Dimenzije VxSxd                                                     | 725 x 510 x 225 mm                 |                               |                     |  |
| Težina                                                              | 43,4 kg / 43,2 kg                  |                               |                     |  |
| Dozvoljena temperatura okoline                                      | - 25 °C - +60 °C                   |                               |                     |  |
| Dozvoljena vlažnost                                                 | 0 - 100 %                          |                               |                     |  |
| EMC klasa emisije                                                   | В                                  |                               |                     |  |
| Kategorija prenapona DC/AC                                          | 2/3                                |                               |                     |  |
| Nivo zagađenja                                                      | 2                                  |                               |                     |  |
| Emisija buke                                                        |                                    | 65 dB(A) (ref. 1pW)           |                     |  |
| Zaštitni uređaji                                                    |                                    |                               |                     |  |
| DC mjerenje izolacije                                               |                                    | Integrisano                   |                     |  |
| Odgovor na DC preopterećenje                                        | Pomak r                            | adne tačke, ograničenje       | snage               |  |
| DC rastavljač                                                       |                                    | Integrisano                   |                     |  |
| RCMU                                                                |                                    | Integrisano                   |                     |  |

| Fronius Symo                                     |                                                                                                    |                                                                                                    | Dummy 3 - 10 kW                                 | Dummy 10 - 20 kW             |  |  |  |
|--------------------------------------------------|----------------------------------------------------------------------------------------------------|----------------------------------------------------------------------------------------------------|-------------------------------------------------|------------------------------|--|--|--|
| aummy                                            | Naziv                                                                                                    | /ni napon mreže                                                                                          | 1 ~ NP                                          | 1 ~ NPE 230 V                |  |  |  |
|                                                  | Tolera                                                                                                    | ancija napona mreže                                                                                      | + 10 /                                          | + 10 / -5 %1)                |  |  |  |
|                                                  | Naziv                                                                                                    | vna frekvencija                                                                                          | 50 - 6                                          | 0 Hz1)                       |  |  |  |
|                                                  | Opši                                                                                                    | i podaci                                                                                                 |                                                 |                              |  |  |  |
|                                                  | Step                                                                                                    | en zaštite                                                                                               | IP 65                                           | IP 66                        |  |  |  |
|                                                  | Dim                                                                                                    | enzije VxŠxd                                                                                             | 645 x 431 x 204 mm                              | 725 x 510 x 225 mm           |  |  |  |
|                                                  | Težii                                                                                                    | าล                                                                                                    | 11 kg                                           | 22 kg                        |  |  |  |
| Objašnjenje<br>fusnote                           | 1)                                                                                                    | Navedene vrijednos<br>zahtievima relevant                                                                | sti su zadane; pretvarač je posek<br>ne zemlie. | ono konfiguriran da odgovara |  |  |  |
|                                                  | 2)                                                                                                    | Ovisno o postavci zemlje ili postavkama specifičnim za uređaj<br>(ind. = induktivno; kap. = kapacitivno) |                                                 |                              |  |  |  |
|                                                  | 3)                                                                                                    | PCC = interfejs za javnu mrežu                                                                           |                                                 |                              |  |  |  |
|                                                  | 4)                                                                                                    | Maksimalna struja od pretvarača do solarnog modula kada dođe do greške u<br>pretvaraču                   |                                                 |                              |  |  |  |
|                                                  | 5)                                                                                                    | Zagarantovano električnom konfiguracijom pretvarača                                                      |                                                 |                              |  |  |  |
|                                                  | 6)                                                                                                    | Maksimalna struja pr                                                                                     | ri uključivanju pretvarača                      |                              |  |  |  |
| Primjenjivo postolje-<br>ards i vodič-<br>linije | CE oznaka<br>Uređaji su usklađeni sa svim potrebnim i relevantnim standardima i smjernicama koje<br>čine dio relevantne direktive EU, te im je stoga dozvoljeno da imaju CE oznaku.<br>Krug za sprječavanje samostalnog rada<br>Inverter ima odobreno kolo za sprječavanje samostalnog rada.<br>Greška mreže<br>Standardne mjerne i sigurnosne procedure integrirane u pretvarač osiguravaju da se u<br>slučaju kvara na mreži dovod energije odmah prekine (npr. isključenje od strane |                                                                                                    |                                                 |                              |  |  |  |
|                                                  | dobavljača energije ili oštećenje vodova).                                                                                                    |                                                                                                    |                                                 |                              |  |  |  |

# Uslovi garancije i odlaganje

| Fronius manufac-<br>turerova garancija | Kada se Fronius pretvarači isporuče, oni dolaze sa garancijom proizvođača koja važi u<br>cijelom svijetu 60 mjeseci od datuma ugradnje. Ovo se može produžiti uz dodatnu<br>uplatu.<br>Dok je garancija na snazi, Fronius će osigurati da pretvarač ispravno radi. Detaljni<br>uslovi i odredbe garancije specifične za zemlju dostupni su od inženjera koji instalira<br>sistem ili na Internetu na sledećoj adresi:<br>http://www.fronius.com/Solar/Warranty |  |  |
|----------------------------------------|----------------------------------------------------------------------------------------------------|--|--|
|                                        | Da biste podnijeli zahtjev prema jamstvu proizvođača Fronius, potrebno je dostaviti<br>relevantnu fakturu proizvoda, uvjete i odredbe jamstva i, ako je primjenjivo, jamstveni<br>list izdat prilikom produženja jamstva.                                                                                                    |  |  |
|                                        | Fronius stoga preporučuje da nakon puštanja pretvarača u rad odštampate ažurnu<br>kopiju uvjeta garancije.                                                                                                    |  |  |
| Odlaganje                              | Ako u budućnosti odlučite zamijeniti svoj pretvarač, Fronius će vratiti stari uređaj i<br>organizirati ga recikliranjem na odgovarajući način.                                                                                                    |  |  |